# AutoCAD 2D/1

digitális ábrázolás

http://epab.bme.hu/epinf2/cad2d1/

## Tartalom

O R T O ( O R T H O ) , T R A S Z T E R ( O S N A P )

PARANCSKIADÁS álnevek(alias), megszakítás, ismétlés, transzparens paran-

csok, Vissza (Undo) ELEM - VÁLASZTÁS

csoportos: M(C), A(W), E(P), MInd(AII), (SortEnts)

 $ZOOM \bullet TOL(PAN)$ 

RAJZOLÁS

MÓDOSÍTÁS•PÉLDA

### Előzetes megjegyzések

A leírásokban az ilyen háttérszínel kiemelt szakaszokban találhatók az elméleti jellegű magyarázatok.

szerkesztését.

körben alkalmazható alap-tudást jelent.

A szövegben nagyobbrészt a parancsok neve (begépelhető formája), és ikonja kerül ismertetésre, ugyanis ez dokumentálható a legjobban (legrövidebben, és -egyértelműbben), egyben ez a legidőtállóbb. A menük ugyanis néha verzióról verzióra is alaposan átalakulnak – a parancsok viszont (a kompatibilitás fenntartása érdekében) ritká(bba)n változnak.

A parancsok neve a leírásban általában Így jelenik meg. A menüparancsokat a Menü • Almenü formátum jelöli, amikor pedig kifejezetten a parancs begépelt alakjáról van szó, azt **ILYen** módon jelöltem (a nagybetűvel írt rész az alias).

- Az alias AutoCAD a parancs-kiadás gyorsítására szolgáló "álnév" segítségével nem kell annyit gépelni; elég pl. z a zoom helyett (...már csak tudni kell az álneveket). Ezen álnevek egy (ACAD.PGP nevű) szöveges fájlban vannak leírva, így (saját gépünkön) egy egyszerű szövegszerkesztő segítségével módosíthatók, "testre szabhatók".
- A menü- (és ikon-)parancsok "programozhatók", s így elérhető, hogy a szerkesztés egyszerűsítése érdekében automatikusan kiválasztásra kerüljön a parancs egy bizonyos opciója (pl. kör rajzolása 3 ponttal).
- Néhány parancs esetében létezik külön parancssori és párbeszédpaneles változat is ekkor többnyire a parancssori változat kap egy "--" jelet a neve elé megkülönböztetésül (pl. Blokk helyett -Blokk).

#### Parancsok használata

Egy kiadott parancs sokszor további adatokat kér be a működéséhez: az alsó parancssorba kiírja, milyen típusú adatokat vár, és/vagy opciókat kínál föl, melyek közül választva befolyásolható a parancs futása. Ha nem választunk az opciók közül, akkor az <a>alapértelmezés> lesz érvényes. A 2006-os verziótól már választhatjuk azt, hogy ezen információk a parancssor helyett inkább a kurzor mellett jelenjenek meg. Az opciók itt csak akkor jelennek meg, ha továbblépés előtt kötelező választanunk, vagy ha a megnyomjuk a [lefelé] billentyűt.

- Ha rossz prancsot adtunk ki, megszakítása a [Esc] billentyűvel történhet.
- Ha később kapunk észbe, a (soklépcsős!) Vissza (Undo) paranccsal visszavonhatjuk a kiadott parancsokat.
- Az utolsó parancs újból kiadható az [Enter] (vagy az ezzel egyenértékű [Szóköz]) billentyűvel. Persze nem mindig (csak ha nem fut semmilyen parancs) és nem mindent (némely menüpont vagy gomb egy parancs speciális opcióját indítja - ilyenkor az "újraindítás" csak magára az alapparancsra vonatkozik).

### Kezdeti lépések

#### Rajzolás, módosítás

Az AutoCAD-ben a rajzolás és módosítás (általában) parancsok kiadásával történik (a kivételekkel később foglalkozunk).

Az AutoCAD terminológiájában rajzolás adott típusú rajzelemek elhelyezését jelenti (tehát rajzolásnak minősül pl. három egyenest érintő kör szerkesztése). Minden rajzelem jellemző pontjait, adatait "bekéri" a program (pl. a Vonal (Line) végpontjait, vagy a Kör (Circle) középpontját és sugarát). Néha több adatmegadási forma között választhatunk; pl. a kör esetén középpont és átmérő/sugár, 2 tengelyvégpont, 3 pont... E parancsok jellemzően a Rajz (Draw) menüben, illetve a hasonló nevű eszközsoron (toolbar) kaptak helyet.

Az AutoCAD terminológiájában a módosítás a rajzban korábban elhelyezett rajzelemeket manipulálását (törlés, mozgatás, másolás módosítás...) jelenti, függetlenül attól, hogy ez új elem létrejöttét eredményezi-e (módosításnak minősül pl. a másolás, még akkor is, ha az eredeti rajzelem semmiféle változást nem szenved). E parancsok helye jellemzően a Módosítás (Modify) menü, ill. a hasonnevű eszközsor.

### **Kiválasztás**

Minthogy a módosítási parancsok már létező rajzelemek manipulálására szolgálnak, majd' mindegyiküknél szükséges a rajzelemek kiválasztása. Ezt – lévén az egyik leggyakoribb művelet – igyekeztek meg is gyorsítani: kiválaszthatjuk az elemeket egyesével (rákattintással), vagy csoportosan (Metsző (Crossing), ill. Ablak (Window) típusú kijelöléssel), vagy akár az összeset egyszerre (MInd (All)), vagy ha már előzőleg ki lett(ek) választva egy másik parancs számára, ugyanaz(oka)t az eleme(ke)t újra kiválaszthatjuk a Előző (Previous) opcióval.

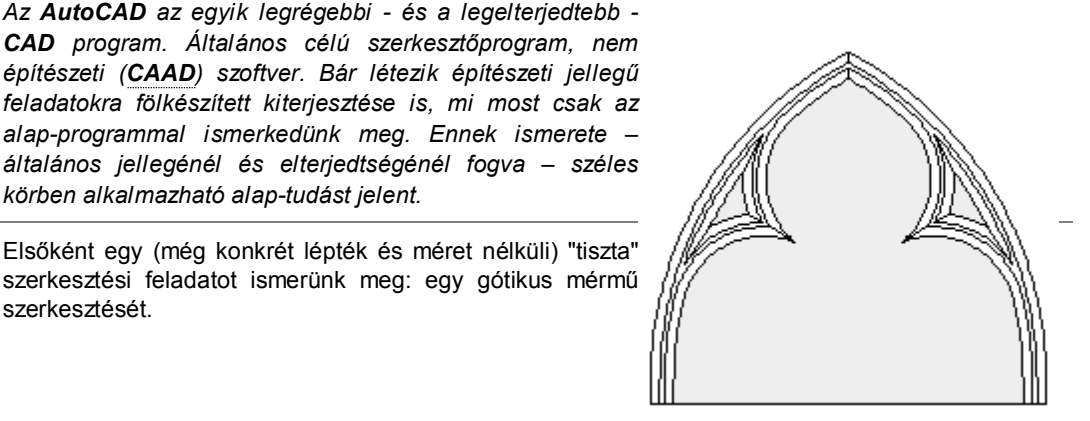

31

Rajzoljunk egy (1 középpontú, 2 ponton átmenő) kört (egyelőre csak "szemre"). 🔯

- •> Kör (CirCle) [Enter] 1, 2 (•>értsd: kattintsunk kétszer (az egér 1. (bal) gombjával), nagyjából az alábbi ábrán látható 1, és 2 pontoknak megfelelő helyen)
- » Mivel a parancsok lezárása mindig az [Enter] vagy a [Szóköz] billentyűvel történik, a következőkben nem írom ki minden alkalommal!

Rajzoljunk egy vonalat a kör középpontjából (3) a negyedpontjába (4). 🔀

- •> VOnal (Line) KÖZ (CEN) 3 QUA (QUA) 4 [Enter] (az utolsó [Enter] a parancs lezárására szolgál)
- » Mivel a vonalnak pontosan az előbbi kör középpontjában kell indulnia, a pont megtalálásához igénybe vehetjük a már megrajzolt rajzelemek jellemző pontjainak azonosítására szolgáló tárgyrasztert, jelen esetben a kör középpontját azonosító KÖZéppont (CENter), illetve a negyedpontját megadó QUAdráns (QUAdrant) opciókat, melyek segítségével mind a kezdő-, mind a végpont megadható a kör kontúrjára kattintva.

## Tárgyraszter (OSnap) rajzolás-segítő

A tárgyraszterek (**OSnap** = Object Snap) megadására persze *nem* a gépelés a leggyorsabb módszer: elérhetők a kurzor menüből is, amely az egér **3. (középső) gomb**jával, vagy a [Shift] + **2. (jobb) gomb**bal), a kurzor aktuális pozíciójában jeleníthető meg! Még ennyit sem kell azonban dolgoznunk: a *futó tárgyraszter (running object snap*) beállítás lehetővé teszi ugyanis, hogy tetszőleges számú tárgyraszter *folyamatosan* aktív legyen. Ezt a segítséget az [F3] billentyűvel, vagy vagy az alsó státuszsor **TRASZTER (OSNAP**) gombjára való kattintással kapcsolhatjuk ki-be.

Természetesen annak nincs értelme, hogy minden tárgyraszter (OSnap mód) folyamatosan aktív legyen: megadható, hogy épp melyeket akarjuk bekapcsolni. Erre legegyszerűbb módszer talán, ha az előbb említett gombra a 2. (jobb) egérgombbal kattintunk, majd a megjelenő menüből a *Beállítások (Settings*) opciót választjuk, és a megjelenő panelen bejelöljük a használni kívánt opciókat. Mindenképp célszerű bekapcsolni például a VÉGpont (ENDpoint), és METszéspont (INTersection) opciókat, mert a következőkben sokszor lesz rájuk szükségünk.

Ha pl. (csak) a **KÖZéppont** (**CENter**) mód van beállítva, és a **VOnal** (**Line**) rajzolása során a körhöz közelítünk a kurzorral, a kör középpontjában egy kis kör tűnik föl, jelezve, hogy ha most kattintunk, a kör középpontja lesz kiválasztva.

Ha mind a **KÖZéppont** (**CENter**), mind a **QUAdráns** (**QUAdrant**) opció aktív, a program a közelebbi tárgyraszter pontot találja meg, s ilyenkor elég reménytelennek tűnhet a középpont megfogása, mégis van (nem is egy) megoldás.

- Első megoldás, hogy az épp futó beállítást egy pont kiválasztásának idejére a fönt leírt módon "fölülbíráljuk"!
- Második, hogy a körvonalra visszük az kurzurt, majd (körülbelül) a középponthoz, ahol ekkor jutalmul föltűnik a köröcske.
- *Harmadik*, hogy a körvonalon maradva megnyomjuk a [TAB] billentyűt, mire a program sorra megmutatja nekünk az aktuális beállítások mellett elérhető tárgyraszter (OSnap) pontokat. (*Dinamikus adabevitel mellett nem használható!*)
- Mivel a következőkben jobbára függőleges és vízszintes vonalakat fogunk húzni, érdemes bekapcsolni az Orto (Ortho) módot, mely csak merőleges rajzolást, ill. mozgatást engedélyez.

### Orto (Ortho) rajzolás-segítő

Az **Orto** (**Ortho**) mód ki-be kapcsolható az **[F8]** billentyűvel, vagy az alsó státuszsoron az **ORTO** (**ORTHO**) gombra kattintva. (Aktuális állapota a gomb állapotából látható.) Fontos tudni, hogy a tárgyraszter (OSnap) beállítások "fölülbírálják" ezt a korlátozást: ha a végpont-fogás aktív, és egy vonalra kattintunk, akkor mindenképp a vonal végpontja kerül kiválasztásra, tekintet nélkül arra, hogy az orto mód aktív vagy sem!

#### **Transzparens parancsok**

A legördülő menüből kiadott parancs legtöbbször megszakítja az előző parancsot, egyes **transzparens parancs**ok viszont egy másik parancs futása közben, annak megszakítása nélkül is működnek (ilyen az **Orto (Ortho**), és **Traszter (OSnap)** parancs is). Hogy azért ne legyen *ennyire* egyszerű, transzparens módban a parancsokat a ' jellel kell kezdeni (pl. '**Zoom**) – ezért azután egyszerűbb megjegyezni a hozzájuk rendelt funkcióbillentyűt (vagy az ikonparacsot használni).

Tükrözzük a kört (1) a vonal felezőpontjából (2) húzott függőleges tengelyre (3). 🚨

Fontos, hogy a **3** pont *ne* essen semmilyen rajzelemre, és (hogy a tükrözési tengely függőleges legyen) nagyobb kell legyen a **2** ponttól vett távolsága **y**, mint **x** irányban.

•> Tükröz (MIrror) 1 [Enter] FEL (MID) 2, 3 [Enter] (•>az első [Enter]-rel azt jelezzük, hogy nem akarunk további rajzelemeket kiválasztani; a másodikkal elfogadjuk, hogy az eredeti rajzelem (azaz az első kör) nem törlődik – ha kizárólag az új körre lenne szükségünk, itt igennel (Y) kéne válaszolnunk)

Az rajzoljunk egy függőleges vonalat a két kör fölső metszéspontjából (4) lefelé, hozzávetőleg a a háromszög súlypontjáig (5), majd a tárgyraszterek segítségével húzzuk be a háromszög vonalait (678).

•> VOnal (Line) 4, 5 [Enter] (•>e vonalat csak a könnyebb megértés, és a manuális szerkesztéshez való hasonlóság megőrzése érdekében húzzuk be)

Az utolsó parancs újra kiadható [Enter]-rel, így a parancs ismételt kiadása nélkül is új vonal(ak)at rajzolhatunk. Ezúttal igenis kattintsunk a rajzelemekre: a tárgyraszter így "fölülbírálja" az ortho módot, s annak bekapcsolt állapota ellenére ferde vonalakat húzhatunk:

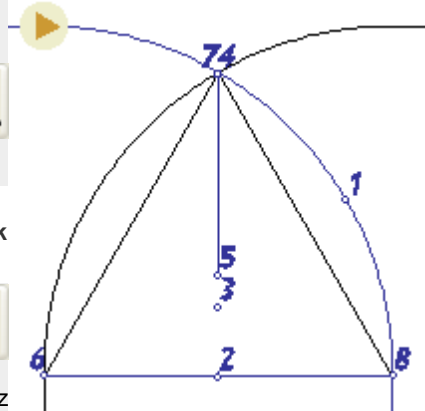

AutoCAD-2D/1

http://epab.bme.hu/epinf2/cad2d1/

•> [Enter] 6, 7, 8 [Enter] (•>a vonalrajzolás nem szakad meg, így a folytonos vonalak gyorsabban rajzolhatók)

# • Körök rajzolása

Rajzoljuk meg először a háromszög (1, 2, 3) oldalait érintő kört, majd még két másikat: egyet a háromszög sarkából (4), az előbbi kör fölső negyedpontján (5) keresztül, a másikat e negyedpontból (6) a kezdeti kört (7) érintve. Végezetül pedig tükrözzük ezen utolsó (8) kört a háromszög alsó csúcsán (9), és az előbbi két kör metszéspontján (10) átmenő tengelyre.

A háromszög oldalait érintő kör legegyszerűbben három pontjával (azaz a 3P opcióval) rajzolható meg:

•> Kör(CirCle) 3P ÉRI(TAN) 1 ÉRI(TAN) 2, FEL(MID) 3

A két további kör (a parancs újraindításához [Enter]-t ütve):

•> [Enter] 4, 5 [Enter] 6 ÉRI (TAN) 7

Az utóbbi segédkör tükrözése:

•> Tükröz (MIrror) 8 [Enter] 9, 10 [Enter]

# Törlés, metszés

Az immár feleslegessé vált rajzelemek (1, 2, 3, 4, 5) törölhetők a rajzból. 🔀

•> Radír (Erase) 1, 2, 3, 4, 5 [Enter] (•>az [Enter] a kiválasztás lezárását szolgálja)

A megmaradt rajzelemeket vágóélként használva eltávolíthatjuk (ugyanazon, vagy más) rajzelemek felesleges részeit.

- •> Metsz (TRim) 6, 7, 8 [Enter] kattintsunk a körök fölös részeire, [Enter] [Enter] 9, 10, 11, [Enter] metsszük le a köröket, míg már csak a következő ábrának megfelelő ívek maradnak, majd [Enter]
- » A Metsz (TRim) parancsnál csak a vágóélként használt elemeket jelöltem.
- » Metszés után a körök megmaradt darabjai logikus módon már nem Kör (Circle), hanem Ív (Arc) rajzelemek lesznek!.

# • Vonallánc (PLine)

A vonallánc (LwPolyLine) íves és egyenes szakaszokból álló vonal, melyben nem lehet szakadás, vagy elágazás:

- rajzolható pl. a VLánc (PLine), Tégl (RecTang), Vagy Poligon (PolyGon) parancsokkal,
- vagy létrehozható a VLEdit (PEdit), paranccsal Ív (Arc), Vonal (Line), vagy más vonalláncok egyesítésével (Join).

# Elemek csoportos kiválasztása

A rajzelemek kiválasztása nem csak egyesével történhet. A rajz üres részére kattintva, majd az egér elmozdítása után mégegyszer kattintva egy téglalapot jelölhetünk ki.

- Ha a két kattintás között az egeret bal felé mozdítjuk, Metsz (Crossing) típusú kijelölést végzünk ekkor minden, az ablakon belül lévő, vagy azt metsző rajzelem ki lesz választva.
- Ha viszont a két kattintás között az egeret jobb felé húzzuk, Ablak (Window) kijelölést végzünk ekkor csakis a teljes egészükben az ablak belsejébe eső rajzelemek lesznek kiválasztva.
- E kijelölés-típusok használatát közvetlenül is kezdeményezhetjük, a M(C), ill. A(W) opció begépelésével. Választhatunk téglalap helyett poligon alakú kijelölő-területet (MP(CP), ill. AP(WP)), vagy metsző vonalat (Felfűz (Fence) is.
- Ha egy új módosító parancshoz újból a legutóbb kiválasztott elemeket akarjuk kijelölni, újra-kiválasztásukra használhatjuk az <u>Előző (Previous</u>) opciót: kiválasztáskor egyszerűen írjunk egy <u>E-t</u> (<u>P-t</u>).

Az utolsó kiválasztási művelet hatására kijelölt elemek kijelölésének visszavonására a Vissza (Undo) opció szolgál. Ha csak bizonyos elemek kijelölését kívánjuk törölni, a Kivon (Remove) opcióval megfordítható a kijelölés iránya. Az új elemek kijelöléséhez való visszatérésre az Hozzáad (Add) opciót használhatjuk. Az összes rajzelem az ALL opcióval jelölhető ki.

» Ha azt szeretnénk, hogy az elemek kiválasztásakor mindig tudjuk, a program melyiket fogja megtalálni, állítsuk a SORTENTS változót 127-re (a 2006-os verzióban ez az alapérték). E beállítással biztosítható, hogy (mind megjelenítéskor, mind kiválasz-táskor) a program a megrajzolási sorrend szerint sorolja az elemeket: azaz több, egymást fedő vonal közül mindig az utolsóként rajzolt látszik a monitoron, és rákattintással az is kerül kijelölésre.

A profil megszerkesztése előtt célszerű a megmaradt elemeket egyetlen vonallánc rajzelemmé alakítani a Vledit (PEdit) paranccsal.

# •> Vledit(PEdit) 1Egyesít(Join) 2, 3 [Enter] [Enter]

» A kiválasztott elemet a program automatikusan vonallánccá konvertálja, ha a PEDITACCEPT változó értéke 1.

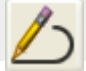

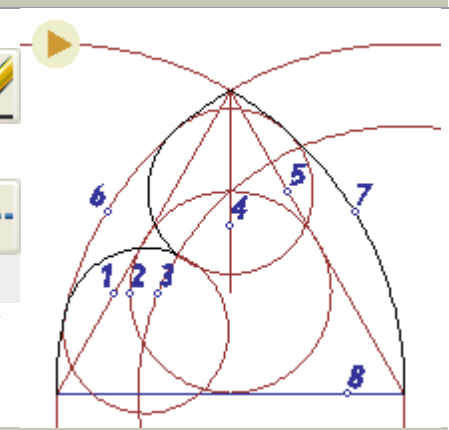

AutoCAD-2D/1

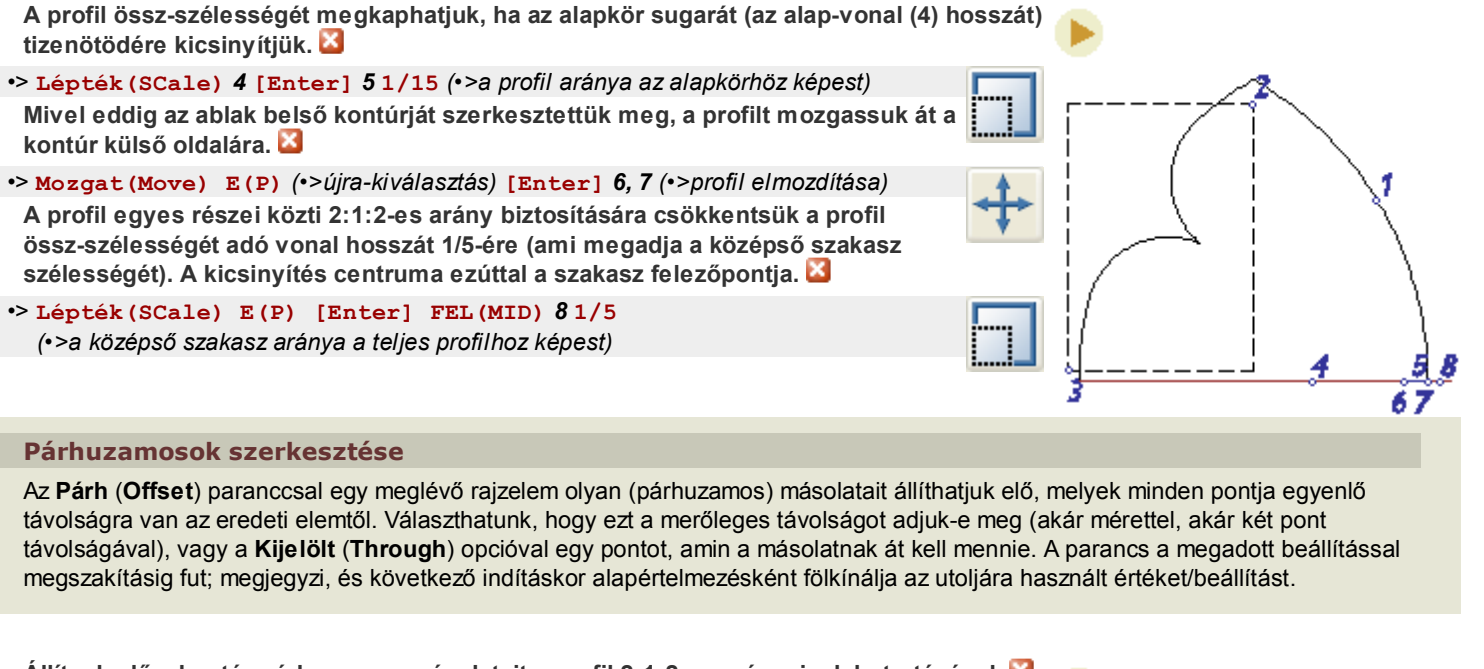

 Állítsuk elő a kontúr párhuzamos másolatait a profil 2:1:2-es arányainak betartásával.
 Párh (Offset) K(T) 1, (•>rajzelem kijelölése) 2, (•>a pont, melyen a másolat át kell menjen... és mégegyszer:) 3, 4 [Enter]
 Párh (Offset) 5, 6, (•>a távolság nemcsak numerikusan, hanem két pont kijelölésével is megadható!) 7, (•>rajzelem kijelölése) 8 (•>itt már csak azt kell megadni, az új

elem melyik oldalra kerüljön)

A továbbiakban ismét az alkotóelemekre van szükség, így a vonalláncok szétrobbanthatók, majd a fölös ívek (9, 10, 11, 12, 13) törölhetők.

- •> Szétvet (EXplode) Mind (All) [Enter] (•>a rajz minden elemét szétrobbantjuk)
- •> Radír (Erase) 9, 10, 11, 12, 13 [Enter]

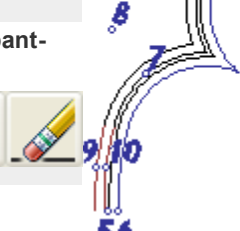

±

# • Utolsó simítások

Tükrözzük csúcsív egyik oldalát az ív csúcsán átmenő függőleges tengelyre, az eredeti részek törlésével. 🔀

### •> Tükröz (Mirror) 1, 2 [Enter] VÉG (END) 3, 4 Y [Enter]

A pontosság érdekében most érdemes kinagyítani a rajzot (aminek persze semmi köze nincs a rajz léptékéhez, csak "közelebb megyünk", hogy jobban lássunk).

•> Zoom 5, 6

# Nézet nagyítása/kicsinyítése, és eltolása

Ha a rajz egy részletét akarjuk kinagyítani, alkalmazhatjuk a **Zoom** parancs **Ablak** (**Window**) opcióját (z A (**w**)). Mivel ez a parancs alapértelmezésű funkciója, elég a **Zoom** parancsot kiadni máris mutathatjuk a kinagyítani kívánt téglalap alaú terület két átellenes sarokpontját.

Az előző nézethez a Zoom parancs Előző (Previous) opciójával térhetünk vissza.

Ha kedvezőbb nézetet keresünk, célszerű lehet a **Zoom** parancsot valósidejű (*real time*) módban használni (**Zoom[Enter] [Enter]**, vagy a megfelelő gomb a **Standard** eszközsoron): ekkor a kurzor nagyító alakú lesz, és az egeret (lenyomott gombbal) fölfelé

húzva nagyíthatjuk, lefelé húzva kicsinyíthetjük a képet. Ha nem a kívánt rész van a kép közepén, kattintsunk a jobb gombbal, és az előugró menüből válasszuk a **Tol (Pan)** parancsot – ekkor az egér húzásával a rajz képét tetszőleges irányban mozgathatjuk.

» A nézet módosítására használató a görgős egerek görgője is: fölfelé görgetve nagyíthatjuk, lefelé görgetve kicsinyíthetjük, lenyomva tartott görgővel pedig eltolhatjuk a képet.

Az ábrán látható módon rajzoljuk meg a profil töréseinél látható rövid vonalakat, és ezeket metszőélként használva metsszük le a felesleges túlnyúló végeket (Metsz(Trim)).

Az eredeti nézethez visszatérve (Zoom Previous (Előző)) rajzoljuk be a fölső csúcsnál is a profil törés-vonalait, majd tükrözzük a profilt (Tükröz(Mirror) +Orto(Ortho) mód).

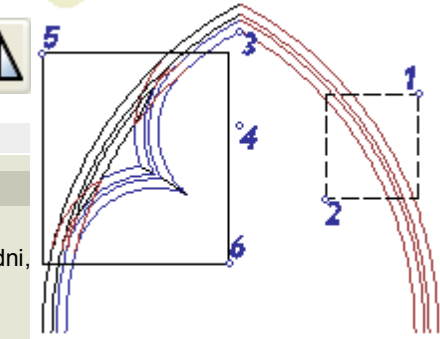

# • Sraffozás

Sraffozzuk be a profil által közbezárt területet a *Rajz* • *Sraffozás* (*Draw* • *Hatch*) menüponttal, a *Sraffoz* (Hatch) paranccsal, vagy a megfelelő ikonparanccsal.

- Mivel a sraffozás csak zárt területre működik, előbb (legalább ideiglenesen) meg kell rajzolnunk az alsó határoló élt is.
- A kitöltendő terület megadható az azt határoló rajzelem(ek) kiválasztásával, vagy közbülső pont(ok) megmutatásával (ekkor a program megpróbálja megkeresni a határvonalakat).
- Ha a sraffozás megrajzoláskor az ¤Asszociatív (Associative) választó-kapcsoló aktív, a sraffozás követi a határvonalként használt elemek alakjának módosítását. (Természetesen a határolóélek törlésekor az asszociativitás megszűnik.)
- Legegyszerűbb a tömör (Solid) kitöltés, vagy az Egyéni (U) sraffozás, melynél csak a vonalak szöge és távolsága adható meg.
- » Ha a sraffozás rátakar a határoló vonalra, "hátrébb" kell küldenünk. Ez az új verziókban már a sraffozás panelén kérhető a Megjelenítési sorrend (Draw Order) mező "Határvonal alá" ("Send behind boundary") állításával (HPDRAWORDER=3). Az elemek sorrendjének utólagos változtatását végezhetjük a Eszköz • Megjelenítési sorrend • Legalulra (Tools • Draw Order • Send to Back) menüparaccsal is, vagy – "bombabiztos" megoldásként – az elemsorrend megváltoztatásával, pl. az elemek kívánt sorrend szerinti másolatának használatával (SORTENTS=127).

# • Fontosabb módosító parancsok

Mivel a módosítási utasítások segítségével a rajzban már létező objektumokat módosíthatjuk, ha a (pl. másolási, tükrözési) parancs következtében új rajzelem jön létre, az új elem "örökli" az eredeti rajzelem jellemzőit (pl. színét...).

- E parancsok egy vagy több elem kiválasztását feltételezik, amely(ek)re azután a parancs vonatkozni fog.
- Gyakran kell távolságot, vagy vektort megadnunk: ez megtehető két pont megadásával (vagy -mutatásával) is.
- A parancsok futása közben használható a V (U) opció: ez az utolsó részműveletet vonja vissza (nem azonos a Vissza (Undo) paranccsal, mely teljes parancs(ok) hatálytalanítására szolgál!).

## Fontosabb "módosító" parancsok működési alapsémái

- Radír (Erase): Parancs + Elemek Rajzelemek törlése.
- Másol (Copy): Parancs + Elemek + Bázispont + Végpont(ok) Rajzelem(ek) másolása adott hely(ek)re, ill. eltolással. (A parancs megszakításig fut.)
- Mozgat (Move): *Parancs* + *Elemek* + *Bázispont* + *Végpont* Rajzelem(ek) mozgatása adott adott helyre, ill. adott eltolással.
- Forgat (ROtate): Parancs + Elemek + Bázispont (•> forgatási középpont) + Szög (pl.: -30) Rajzelem(ek) elforgatása adott pont körül.
- · A Bázispont megadása után választható Másol (Copy) opcióval mód van elforgatott másolat létrehozására.
- Az R opcióval Szög megadható egy referenciaszög, és egy új szög különbségeként. A referenciaszög megadható két ponttal, az új szög pedig egy új ponttal (a Bázispont-hoz képest), vagy a P opcióval két új ponttal.
- Metsz (Trim): Parancs + Vágóéllista + Törlendő szakaszok Rajzelemek metszése a vágóélként kiválasztott elemekkel való metszéspontjaik, ill. végpontjaik között.
- Elér (Extend): Parancs + Céllista + Elemek
   Rajzelemeknek meghosszabbítása kiválasztott célelem(ek)ig.
- » Ha (a vágóélek megadása után) a [Shift]-et lenyomva kattintunk egy elemre, metszéskor is hosszabbíthatunk (és fordítva).

### • Lekerekit (Fillet): Parancs + Két elem

- Két vonal, ív, kör, vagy ellipszis ill. egy vonallánc két szegmense közé adott (akár 0) sugarú lekerekítő ív szerkesztése. (Vonallánc esetén csak szomszédos, vagy egy szegmenssel elválasztott szakaszok.)
- Speciális használati módja a két párhuzamos vonal közti lekerekítés (átmérő = távolság), illetve a 0 sugarú lekerekítés (azaz összekötés), amihez a második elemre a [Shift]-et lenyomva kell kattintsunk.
- · A Sugár (Radius) opcióval adható/mutatható meg a lekerekítés sugara (Parancs + R + Sugár).
- A Metsz/NemMetsz opciókkal szabályozható, hogy az eredeti vonal(ak), ív(ek), vagy vonallánc-szakasz(ok) metszéssel és/vagy hosszabbítással csatlakozzanak-e a lekerekítő ívhez (a kör és az ellipszis soha nem törik meg).
- Letör (Chamfer): Parancs + Két elem Két metsző vonal közé egy letörő vonal szerkesztése.
- Táv. (Dist): letörési távolságok megadása/mutatása (Parancs + D + Értékek).
- Stretch (Nyújt): Parancs + Elemlista + Vektor Rajzelem(ek) metszéssel kijelölt (M(C), ill. MP(CP)) csomópontjainak elmozdítása a többi csomóponthoz képest, és a metszett élek nyújtása. (A teljes egészükben a kijelölésbe eső (ill. nem nyújtható) kiválasztott elemek elmozdulnak.)

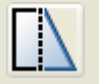

Peredy J., Strommer L. • BME Építészeti Ábrázolás Tanszék

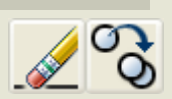

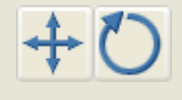

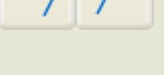

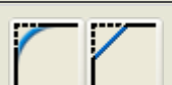

# AutoCAD 2D/2

digitális ábrázolás

## Tartalom

Rajzi egység, rajzhatár

Pont-megadás koordinátákkal, egérrel (követés)

#### RASZTER (SNAP) HÁLÓ (GRID) COORDS POLÁRIS (POLAR) TRASZTER (OTRACK)

Blokk definiálása, beillesztése, fóliái, színei, típusai

FÓLIÁK ÁLLAPOTA aktuális (Current), Ki(Off), Fagyaszt(Freeze), Zár(Lock)

KOORD, TÁVS KÓTA

-méret, -szorzó, Linear, Aligned, Continue, Angular

Fogópontos szerkesztés, előválasztás

PAPÍRTÉR

## • Rajzolás méretekkel

### Rajzi egység

A feladat első része az ábrán látható alaprajz megrajzolása.

- Javasolt méteres alap-lépték, és az ACAD-Hu.DWT sablonfájl használata.
- Akinek a pontok és távolságok megadása, illetve fóliák létrehozása már nem jelent nehézséget, mentse le és nyissa meg ezt a rajzfájlt, és folytassa a munkát a következő gyakorlattal.

|          |                    |                   | R.  |
|----------|--------------------|-------------------|-----|
|          |                    | 1401              | 360 |
|          |                    |                   | • + |
| H        |                    | * <sup>70</sup> * | 360 |
|          | * <sup>150</sup> * |                   |     |
| <u> </u> |                    |                   | μ.  |

A rajz alapegységét mindenki maga választhatja megl! Hogy egy rajzi egység métert, centimétert, millimétert (vagy épp lábat) jelent, azt magunk dönthetjük el. Nem mindegy persze: nem ideális pl. a milliméterben rajzolni egy több-hektáros terület beépítési tervét – sok nehézséget és hibát okozhat a koordináták nagy számainak értelmezése.

A Mértegys (Units) (azaz Formátum • Mértekegység (Formats • Units)) parancs paneljén célszerű kiválasztani a használni kívánt szög-, és hosszúsági mértékegységeket, illetve megjelenítési pontosságukat.

A szabad méretrend-választás következtében nem valószínű, hogy épp akkora rajz-területet látunk, amekkorát a rajz megkívánna, ezért érdemes még a rajzolás megkezdése előtt beállítani a rajzhatárokat (Rhatár (Limits)).

- •> RHATÁR (LIMITS) (•>vagy Formátum <u>R</u>ajzhatárok (Formats Drawing Limits))
- -6,-5[Enter]6,5[Enter] (•>a rajzterület bal alsó és jobb fölső sarka méterben)

A rajzhatár megadása persze(?) nem változtatja meg a megjelenített rajzterületet, erre használjuk a már ismert Zoom parancs Mind (All) opcióját (<u>Nézet • Zoom • Mind (View • Zoom • All</u>) menüpont).

- » Ez megjeleníti az összes rajzelemet és a rajzhatárt épp ezért zavaró, ha az utóbbi túl nagyra van állítva.
- » Nem szükséges, de általában jó ötlet úgy rajzolni, hogy az origó a rajz egy jellemző pontjába (pl. a bal alsó sarokba, vagy centrális térnél az alaprajz középpontjába) essen
- » Ha a koordinátarendszert jelző ikon zavaró helyen van, akár ki is kapcsolhatjuk: (Nézet Megjelenítés > FKR ikon > Be (View Display > UCS Icon > On)).

### Pontok, távolságok megadása

A koordináták megadása történhet:

- Derékszögű koordinátarendszerben: x, és y koordináták megadásával, vesszővel elválasztva (x, y)
- Poláris koordinátarendszerben: távolság (d), és szög (a) megadásával, kisebb-jellel elválasztva (d<a)
- Abszolút koordinátákkal: az (épp aktuális) koordinátarendszer origójához képest (formátum: x, y ill. d<a)</li>
- Relatív koordinátákkal: (pl. rajzolás közben) az utolsóként megadott ponthoz képest (formátum: @x, y ill. @d<a)

#### SZÖG-MEGADÁS EGÉRREL

Legtöbbször a relatív polárkoordinátákat fogjuk használni, a legkevesebb gépelést igénylő pontmegadási mód ugyanis az, ha (*a kezdőpont megadása után*) az egeret a kívánt irányba mozdítjuk (*Orto*), majd begépeljük a következő pont távolságát (pl. .5[Enter]).

#### KÖVETÉS (TRACKING)

Az eddig megismert pontmegadási módszerek a vonallánc első pontjának megadásánál még nem alkalmazhatók. Ott sem kell azért mindig kiszámolnunk az abszolút koordinátákat: elég, ha a már megrajzolt rajzelemektől való távolságot ismerjük, onnan a *követés* (*tracking*) segítségével eljuthatunk a kezdőpontba.

#### KOORDINÁTA-KIJELZÉS

Ehhez persze jól jön, hogy (az alsó állapotjelző sorban) visszajelzést kapunk a kurzor aktuális koordinátájáról. E kijelzés (COORDS) módja változtatható (az [F6] billentyűvel): 0-> csak pontkijelöléskor változik a kijelzés, 1-> mindig a kurzor abszolút (derékszögű) koordinátáit jeleníti meg 2-> a kurzor relatív polárkoordinátáit jelzi ki.

### Háló (Grid), és Raszter (Snap) rajzolás-segítők

A már említett Orto (Ortho) ([F8]), és Tárgyraszter (OSnap) ([F3]) segítők mellett vannak további, a méretekhez kapcsolódó rajzolás-segítők.

- Háló (Grid): megjeleníti az adott rácsponttávolságú segédhálót (ki/be kapcsolása: [F7], vagy az alsó állapotjelző sorban a megfelelő kapcsolóval). Ez csak optikai segítség, a pont-megadást nem befolyásolja!
- Raszter (Snap): bekapcsolásakor az egérkurzorral csak adott (állítható) rácsponttávolságú háló pontjaira lehet ugrani, és az e hálóra illeszkedő pontokat megadni (ki/be kapcsolása: [F9], vagy az alsó állapotjelző sorban a megfelelőkapcsolóval). E segítőt mind az Orto (Ortho), mind a Tárgyraszter (OSnap) fölülbírálja!
- » Beállítás a Rajzbeállítások (Drafting Settings) panelen (Eszköz Rajzbeállítás (Tools Drafting Settings)).

A fönti pontmegadási módok gyakorlásával rajzoljuk meg a bal alsó négyzetes pillért vonalláncként (az origót az alaprajz középpontjába feltételezve).

•> VLánc (PLine) (•>elég a nagybetűs rész, vagy a megfelelő ikon)

- -1.05, -1.05 (•>abszolút derékszögű koordináták méterben)
- @.3,0 (•>relatív derékszögű koordináták)
- @.3<90 (•>relatív polárkoordináták)
- (•>relatív polárkoordináták: az irányt (Orto módban) az egér balra húzásával adjuk meg, majd:) .3
- Zár (Close) (•>a vonallánc bezárása)

# Tégl (Rectang), Poligon (PolyGon)

Nem minden rajzolási parancshoz tartozik külön elem-típus. A **Tégl (Rectang)** utasítás például téglalap alakú, zárt vonalláncok létrehozására szakosodott, és így csak két átló-végpont megadását igényli. A **Poligon (Polygon)** parancs pedig szabályos sokszög alakú, zárt vonalláncok létrehozását könnyíti meg . A parancs tetszőleges oldalszámú adott oldalhosszúságú (Él (Edge) opció), vagy adott sugarú kör belsejébe (Inscribed), ill. köré (Circumscribed) írt sokszög rajzolását végzi.

A "késztermék" viszont semmiben sem különbözik a VLánc (PLine) utasítással létrehozott (zárt) vonallánctól.

A hatszög alakú helyiség-kontúr legegyszerűbben a Poligon (Polygon) paranccsal hozható létre 🛂

### •> Poligon (Polygon)

- 6 (•>a sokszög oldalainak száma)
- 0,0 (•>a középpontot érdemes az origóba fölvenni)
- K (C) (•>minthogy a beírt kör sugarát ismerjük, köréírt poligont rajzolunk)
- 3.6 (•>a beírt kör sugara)

A külső falsík előállitható egy újabb Poligonként, vagy a múlt órán használt Párh (Offset) paranccsal.

Az ablaknyílást rajzoljuk meg téglalapként (Rectang), első pontjának megadásához pedig használjuk a követés (tracking) módot.

# •> Tégl (Rectang)

- köv (tra) (•>követési (tracking) mód indítása)
- (•>mutassuk meg a belső poligon fölső oldalának FELezőpontját (MIDpoint))

(•>húzzuk az egeret balra, és gépeljük be:) .6

(•>húzzuk az egeret felfelé, és írjuk be:) .38

[Enter] (•>a tracking lezárása, és ezzel az első pont megadása)

@1.2, -.38 (•>az átellenes sarokpont relatív derékszögű koordinátáinak megadására)

» A pontok és távolságok elvileg egérrel is mutathatók – persze csak ha a Raszter aktív, és lépésköze elég nagy ahhoz, hogy kontrollálni tudjuk, hova mutatunk! E módszer komoly hibája, hogy ha a raszter elég nagy ahhoz, hogy a mozgás a monitoron követhető legyen, akkor már túl nagy ahhoz, hogy használata (pl. alaprajzrajzoláskor) még célszerű legyen.

### Poláris és mátrix kiosztás

Sokszor az **Kioszt** (**ARray**) utasítással létrehozható kiosztás a leghatékonyabb módszer meglévő rajzelemek többszörözésére. Mivel a rajzban már létező objektumo(ka)t manipulál, ez is **módosítási utasítás**nak minősül.

» E parancsnak létezik párbeszédpaneles és parancssori verziója is. Mivel ugyanazokat az adatokat kell mindenképp megadni, mindenki maga dönthet, melyiket használja – én a parancssori változatot szoktam használni, mivel akkor a program sorban bekér minden adatot, s így biztosan nem marad ki semmi.

A pillérek létrehozására használható a négyszögletes hálóban történő kiosztás. 🚨

-Kioszt (-ARray)

 (•>jelöljük ki a megrajzolt pillért, majd:) [Enter]
 Négyszögletes (Rectangular) (•>raszteres kiosztás)
 2 (•>sorok száma)
 2 (•>oszlopok száma)

- 1.8 (•>két szomszédos sor azonos pontjának távolsága)
- **1.8** (•>két szomszédos oszlop azonos pontjának távolsága)
- » Az utolsó előtti kérdésnél választhatjuk az egységcella (unit cell) megadását is, ha (pl. két ponttal) meghatározzuk az x és y irányú távolságot.

Az ablaknyílások létrehozására használható a körkörös kiosztás. 🔀

-Kioszt (-ARray)

(•>jelöljük ki a megrajzolt ablaknyílást, majd:) [Enter]
Poláris (Polar) (•>poláris kiosztás)
(•>a kiosztás középpontjaként adjuk meg az alaprajz középpontját)
3 (•>kiosztás elemeinek száma)
360 (•>kitöltendő szögtartomány (előjeles) megadása)
[Enter] (•>kiosztott elemeinek elforgatása)

### Rajzelemek nyújtása

Gyakran előfordul, hogy egy rajzelem alakja ("topológiája") megfelelő, de belső arányai nem. Ilyenkor jól használató a **Nyújt** (**Stretch**) utasítás. Ez létező rajzelem(ek) kijelölt csomópontjainak elmozdítására – s ezzel az elem egyes vonalainak nyújtására – szolgál. (*A teljes egészében a metsző-ablakba eső elem(ek) elmozdul(nak)*).

A bejárati nyílást állítsuk elő az ablak Tükrözésével (MIrror) nyert téglalap Nyújtásával (STretch). 🔯

### •> Nyújt (Stretch)

- (•>kattintsunk a téglalaptól kicsit jobbra)
- (•>húzzuk balra az egeret, hogy a téglalap jobb oldala a metsző ablakba kerüljön, majd kattintsunk)
- [Enter] (•>a kiválasztás lezárása)
- (•>az elmozdulás-vektor első pontjának megadásához kattintsunk egy tetszőleges helyen)
- (•>húzzuk az egeret jobbra (Orto), és gépeljük be:) .15
- » Az eljárást természetesen meg kell ismételjük a téglalap bal oldalának balra húzásához.

### Fóliák, színek, vonaltípusok

Eddig az AutoCAD (0 nevű, fehér színű) alap-fóliáját használtuk. (*Ez, mint később látni fogjuk, igen speciális szerepet tölt be.*) Ha összetettebb rajzot készítünk, célszerű a különböző jellegű elemeket külön fóliákra rendezni.

#### Fóliák

Minden CAD programban mód van arra, hogy a különböző típusú elemeket különböző fóliákra osszuk el. E fóliák kapcsolgatásával módunk van pl. különböző tervtípusok és -változatok különbontására.

» Bevett gyakorlat pl. hogy minden vonal "0 vastagságú", és a különböző színek jelölik a különböző vonalvastagságú vonalakat – így elég nyomtatáskor megadni, hogy pl. a piros színű vonalak 0,5mm-es vastagsággal kerüljenek nyomtatásra. Hogy ne kelljen a színeket állandóan állítgatni, célszerűbb, ha létrehozunk pl. egy *Falak* nevű fóliát, amihez hozzárendeljük a piros színt, és minden falat (ill. metszett szerkezetet) erre helyezünk.

### Fóliakezelés alapfokon

A mellékelt ábrán a *Formátum* • *Fólia* (*Format* • *Layer*) menüpont paneljét láthatjuk. A som gombbal új fóliát hozhatunk létre, melynek nevét célszerű rögtön módosítani

(az automatikus sorszámozott név nem sokat mond a fólia tartalmáról).

Célszerű rögtön színt is rendelni a fóliához – ez a fólia sorának **Szín** (**Color**) oszlopára kattintva, majd a megjelenő panelen egy színt választva történhet. Igény esetén (ha pl. egy fólián csak a takart vonalakat akarjuk ábrázolni), vonaltípust is rendelhetünk a fóliához.

A fóliák közt mindig van egy **aktuális** (**Current**): minden újonnan rajzolt (azaz *nem* a már meglévő elemek másolataként létrehozott) rajzelem erre a fóliára kerül.

Létező fóliák közti váltáshoz elég a fóliák listáját lenyitni, és arról választani. Ha – mint itt – aktuálissá tesszük pl. a *Falak* fóliát, a mellette látható *Fólia* (*ByLayer*) felirat megmarad, ám az előtte látható négyzet pirosra vált. Alapértelmezésben ugyanis az AutoCAD-ben minden rajzelem az őt tartalmazó fólia (újonnan rajzolt vonal esetén az épp aktuális fólia) színét, vonaltípusát, és -vastagságát veszi föl.

Természetesen ez módosítható: a fóliák listájához hasonlóan lenyitható a színek (vonaltípusok, -vastagságok) listája, és ott is kiválaszthatjuk közülük az aktuálisat – de akkor onnan kezdve minden vonal olyan lesz, tekintet nélkül arra, hogy az pl. fal, bútor, vagy ablak. Célszerűbb tehát ezeket nem bántani.

### Rajzelem-tulajdonságok módosítása

A rajzelemek tulajdonságai egyedileg is állíthatók. Legegyszerűbben épp a fönti módon: ha parancs kiadása nélkül (rákattintással, **Ablak (Window**), vagy **Metsz (Crossing)** típusú kijelöléssel) kiválasztunk rajzeleme(ke)t, a listák módosulnak, és a kiválasztott elem(ek) tulajdonságait (fóliáját, színét, vonaltípusát) mutatják. Ha *most* nyitjuk le őket, és módosítjuk adataikat (pl. zöldre állítjuk színüket), a kijelölt összes elemen végrehajtódik a megfelelő változás.

Értelemszerűen a rajzelemek vonaltípusa is hasonló módon módosítható. Itt annyival bonyolultabb a helyzet, hogy ha a rajzba még nincsenek betöltve a vonaltípus-definíciók, először az **Egyéb** (**Other**) menüpontot kell válasszuk, majd a megjelenő panelen a **Betöltés** (**[Load]**) gombbal megjeleníthetjük a **Vonaltípus-kezelő** panelt, melynek listájáról kiválaszhatjuk a betölteni kívánt vonaltípusokat (a **[Ctr1]** billentyűt lenyomva tartva egyszerre többet is kijelölhetünk), melyek azután már elérhetők lesznek a legördülő listából is.

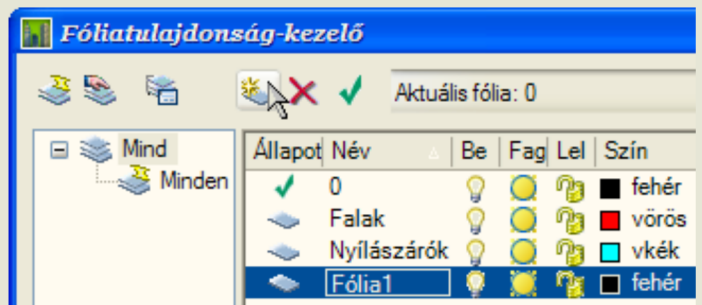

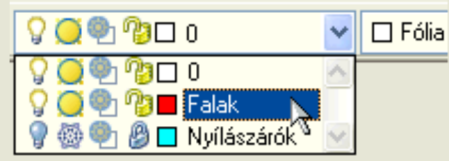

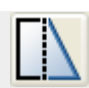

 Gondot jelent, ha a betöltött vonalak alap-léptéke (mely megszabja a szaggatott vonalak egyes szakaszainak hosszát) nem illeszkedik a rajz léptéléhez. Ezen segít az LTSCALE változó (a szaggatás alapegységét a rajzi léptékhez igazító szorzó): ha pl. egy hüvelyk alapegységre "kitalált" vonalat méteres alapegységgel akarunk használni, adjunk a változónak 0.025 értéket (pl. a Vonaltípus-kezelő panel globális léptéktényező rubrikájában).

Hozzunk létre *Falak*, *Nézet*, és *Szerkesztés* fóliákat (eltérő színekkel), az eddig rajzolt elemeket helyezzük át a *Szerkesztés* fóliára, majd a *Nézet* fólián rajzoljuk meg a födémáttörést jelző kört (*középpont: 0,0, sugár: 1m*), és állítsuk át vonaltípusát Szaggatottra (Dashed)

A faltestek mint zárt vonalláncok létrehozására (persze a *Falak* fólián) használhatjuk a Hvonal (Boundary) parancsot mely lehetővé teszi, hogy az eddig rajzolt vonalak által közrezárt "szigeteket" egy folytonos határvonallal körberajzoljuk.

Ezután ki is sraffozhatjuk a falakat és pilléreket. Használjuk a tömör (*Solid*) kiltöltést, melyet érdemes a falkontúrtól különböző (színű) fóliára tenni, hogy lehessen pl. halványabb tónussal nyomtatni.

» Az AutoCAD 2005-ös előtti verzióiban ahhoz, hogy a kitöltés ne takarja ki a vonalakat, hátra kell küldjük a sraffozást az Eszköz • Megjelenítési sorrend > Legalulra (Tools • Display Order > Send to Back) utasítással.

Végül a 0 fólián rajzoljunk meg egy asztalt (középpont: 2.5,0, sugár: .35m), és egy széket.

### • Méretek ellenőrzése

### Lekérdezés

Többféle eszköz áll rendelkezésünkre ahhoz, hogy ellenőrizni tudjuk, vajon egyeznek-e a rajzolt és a rajzolni kívánt méretek. Az Koord (ID) paranccsal egy adott pont koordinátáit kérdezhetjük le (már csak ezért sem rossz ötlet a rajz origóját valamilyen értelmes helyre fölvenni). A Távs (Dist) két pont távolságát adja meg – azonkívül még a távolság x, y, z vetületét, ill. a két pont által meghatározott szöget.

### Kótázás

A méretek dokumentálására használhatunk kótázást. Az AutoCADben rengeteg változó vezérli a kóták megjelenését, és a kótázási utasítások külön alrendszert alkotnak, melybe a DIM paranccsal léphetünk be (ekkor a Command: prompt helyett Méret: (Dim:) jelenik meg), ahol csak kótázási utasítások (és transzparens paranccsok) használhatók.

### Kótázási parancsok

Mi most csak az alapvető parancsokkal ismerkedünk meg: ezeket, hogy használatuk és elérésük egyszerűbb legyen, közvetlenül is elérhetővé tették (*elég a nagybetűs rész, vagy a megfelelő gomb az eszközsoron*):

A MéretHossz (DimLinear) két pont közti távolság adott (többnyire vízszintes vagy függőleges) vetületének kótázására szolgál. Elsőként a két kótázni kívánt pontot kell megadnunk, majd egy harmadik ponttal a kótavonal helyét. Hogy épp melyik vetületet kótázzuk, attól függ, hogy a két pont megadása után merre mozdítjuk el az

egeret (ha pl. lefelé húzzuk, vízszintes kótát fog rajzolni). Opciói közül (a kóta lehelyezése, azaz a harmadik pont megadása *előtt*) választva megszabhatjuk, hogy Vízszintes (**H**), FÜggőleges (**V**), vagy adott szögben FOrgatott (**R**) vetületet kívánunk kótázni. A MéretIlleszt (DimALigned) is két pont közti távolság kótázására szolgál, ám az előbbivel ellentétben itt a kóta mindig párhuzamos a két megadott pont által megszabott iránnyal. A MéretSzög (DimANgular) szög kótázására jó: ez lehet két (szöget bezáró) vonal, egy ív (**Arc**), vagy ([Enter] után) három pont. Természetesen egy külön ponttal ekkor is meg kell adni a kóta helyét.

A MéretFolytat (DimContinue parancs az utolsóként rajzolt, vagy ([Enter] után) egy kiválasztott kóta folytatására specializálódott. Előnye, hogy nem kell megadnunk sem az első pontot, sem a kóta helyét/irányát, mert átveszi az előző kóta második pontját, és örökli annak helyét.

### Kótaméret és -lépték

A kóták konkrét megjelenése minden részletében testre szabható. Ha viszont végre sikerült beállítani egy megfelelőt, nyilván nem lenne célszerű egy más léptékű rajz miatt az egész állítgatást újrakezdeni – ilyenkor hasznos a DIMSCALE változó, mely csak a kóták rajzhoz viszonyított méretét befolyásolja (ha ennek értékét megduplázzuk, a kóták relatív mérete is kétszeresére nő). Ez csak az újonnan rajzolt kótákra vonatkozik ugyan, de a már megrajzoltakra is érvényesíthető a **Méret (DIM)** mód **Aktualizál (UPdate)** parancsával.

A DIMLFAC változó értékével a lineáris méreteket szorozhatjuk be. Ennek köszönhető, hogy bár méterben rajzoltunk, a kóták centiméterben (100-as szorzóval) jelennek meg (különben az 5cm-es méret 0.05-nek íródna...).

Minkét változó elérhető a *Formátum* • *Méretstílus (Format* • *Dimension Style*) panel [Módosítás] (Modify) gombjával megjeleníthető panelen: Illesztés (Fit) lap *Globális lépték használata (Use overall scale of*) rubrikája, ill. Elsődleges mértékegységek (Primary Units) lap *Lépték (Scale factor*) rubrikája.

Egy új fóliára rajzoljuk be a kótákat.

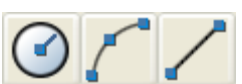

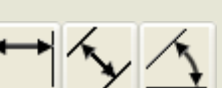

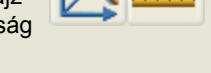

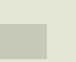

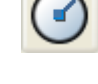

# AutoCAD 2D/3

digitális ábrázolás

# Tartalom

### Rajzi egység, rajzhatár

Pont-megadás koordinátákkal, egérrel (követés)

RASZTER (SNAP) HÁLÓ (GRID) COORDS POLÁRIS (POLAR) TRASZTER (OTRACK)

Blokk definiálása, beillesztése, fóliái, színei, típusai

### FÓLIÁK ÁLLAPOTA aktuális (Current), Ki(Off), Fagyaszt(Freeze), Zár(Lock)

### KOORD, TÁVS KÓTA

-méret, -szorzó, Linear, Aligned, Continue, Angular

Fogópontos szerkesztés, előválasztás

PAPÍRTÉR

- Az előző feladat folytatásaként dokumentálni fogjuk az elkészített alaprajzot.
- Folytassa saját elmentett munkáját, vagy mentse le és nyissa meg ezt a rajzfájlt.
- Akinek a pontok, és távolságok megadása, illetve fóliák létrehozása még nehézséget jelent, térjen vissza az előző gyakorlathoz.

# • Alternatív szerkesztési módok

# POLAR, OTRACK rajzolás-segítők

- Az eddig megismerteken kívül is léteznek további segítő-módokis.
  - Poláris követés (Polar Tracking): lényegében egy "fölturbózott" Orto mód: itt a szög nemcsak 90°-onként változhat, hanem választhatunk 90, 60, 45, 30, 22.5, 18, 15, 10, vagy 5°-os lépésközt – ÉS megadhatunk egyedi szögeket is. Természetesen ez a mód kizárja az Orto használatát (és viszont).

A használni kívánt szögeket a rajzolás-segítők szokásos panelén állíthatjuk be (ez az állapotsoron lévő gombra a 2. (jobb) egérgombbal kattintva, majd a megjelenő menüből a *Beállítások* (*Settings*) opciót választva, jeleníthető meg.

Ki/be kapcsolása az **[F10]** billentyűvel, vagy az állapotjelző sorban a **POLÁRIS** (**POLAR**) kapcsolóval.

 Tárgyraszterkövetés (Object Snap Tracking): e mód is arra szolgál, hogy egy új pontot a már ismertekhez képest adhassunk meg. Talán egyszerűsített követésnek (tracking) nevezhetnénk, egyrészt mert használatához nem kell kiadni parancsot, másrészt mert csak "egylépcsős", azaz nem lehet egy pontot több irányban elmozdítani (pl. vízszintesen 1m, majd függőlegesen .5m).

Ki/be kapcsolása az [F11] billentyűvel, vagy az állapotjelző sorban az TRKÖVETÉS (OTRACK) kapcsolóval.

Két vetítővonal metszéspontjának keresése tárgyraszterkövetéssel:

- >Először megmutatjuk a vonal egyik végét (míg meg nem jelent ott egy kis + jel), azután ugyanígy a másikat, végül Orto módban a keresett metszéspont közelébe mozgatjuk a kurzort, és mikor megjelenik a kis × jel, kattintotunk – megvan az első pont.
- A következő pont megadása előtt bekapcsoljuk a Poláris követés módot ([F10]), megmutatjuk az előző szakasz felezőpontját, majd megkeressük az innen 30°-os szögben induló vetítővonalat, és begépeljük a távolságot.

Eddig többnyire a "hagyományos" **AutoCAD** parancs-formát használtuk, de van mód fordított logikájú (azaz a **Windows**-ban szokásos), parancsadásra is: *először kiválasztani a módosítandó rajzelem(ek)et, és utána a szerkesztési parancsot.* 

### Előválasztás

Ha (*a PICKFIRST változó értéke 1, és*) bármiféle parancs kiadása nélkül (a szokásos módon) kijelölünk rajzelemeket, majd kiadunk egy szerkesztési parancsot, a parancs az előzőleg kijelölt rajzelemeken hajtódik végre.

- » Az előválasztás sajnos nem minden parancs esetén működik!
- Az előválasztást a kívánt művelet végeztével ajánlott megszüntetni (2×[Esc]), különben az új parancs esetleg az előválasztott rajzelemeken hajtódik végre!

### Fogópontos szerkesztés

Ha (*a GRIPS változó értéke 1, és*) bármiféle parancs kiadása nélkül jelölünk ki rajzelemeket, azok nemcsak szaggatottak lesznek, hanem jellemző pontjaikon **fogópontok** jelennek meg. Ha egy fogópontra kattintunk, az aktívvá válik, és belépünk a fogópontos szerkesztés üzemmódba. Több fogópont aktívvá tételéhez kijelölésük közben a [shift] billentyűt lenyomva kell tartani: ekkor az első [shift] nélküli kattintás jelenti az átlépést.

- A fogópontos szerkesztés műveletei: NYújt (STretch) (ez az alapértelmezés), MOzgat (MOve), Forgat (ROtate), Lépték (SCale), Tükröz (MIrror). A műveletek közt a kiemelt betűket begépelve válthatunk, vagy [Enter]-t nyomkodva a fönti sorrendben lépkedhetünk.
- Lehetőség van a művelet bázispontjának megadására (Bázispont (Basepoint) opció). Ha ezt nem adjuk meg, az utolsóként aktivizált fogópont lesz a bázispont.
- Valamennyi művelet kombinálható (többszörös) másolással, ha az (első) új pont megadásakor a [Ctrl] billentyű le van nyomva (=Másol (Copy) opció).
- Természetesen itt is van belső Vissza (Undo) opció, és itt is aktívak pl. a tárgyraszterek (de az aktív fogópontok e nélkül is megtalálhatóak).
- A legtöbb parancs működése alig változik a Nyújt (STretch) esetén talán nagyobb rugalmasságot ad, hogy egyszerűbben megadható, mely rajzelem(ek) mely végpontja(i) kell elmozduljanak.
- A kijelölés céldobozának mérete (pixelekben) a PICKBOX változóval, a fogópontokat jelölő négyzetek mérete (szintén pixelekben) a GRIPSIZE változóval adható meg.

Midpoint

# Blokk definiálása

A rajzban többször használni kívánt elemekből, szimbólumokból (pl. nyílászárók) érdemes blokkokat létrehozni.

- A gyakran használt elemek egyszerűen beilleszthetők a rajzba, nem kell pl. minden ablakot külön megrajzolni, vagy egy előzőleg megrajzolt ablak minden elemét másolásra kijelölni.
- Az utólagos módosítások átvezetése egyszerűbbé válik (mint látni fogjuk, a blokkok átdefiniálhatók).
- A rajzfájl kisebb lesz, mivel a blokk definícióját csak egyszer kell elmenteni, a beillesztett példányoknak már elég az egyedi tulajdonságait (pl. helyét) eltárolni.

Rajzoljunk egy ablakot (120×38cm-es befoglaló mérettel) tetszőleges helyen, és definiáljuk azt blokként a *Rajz* • *Blokk > Készítés (Draw* • *Block > Make*) paranccsal megnyitható panelen (Blokk (Block)), vagy

"párbeszédes" formában, a -Blokk (-Block) paranccsal. 🔀

-Blokk (-Block)

(•>adjunk valami találó nevet, pl.:) ablak

(•>beillesztési pontként adjuk meg az alsó felezőpontot)

(•>válasszuk ki az ablak vonalait, majd:) [Enter] (...és az ablak eltűnik)

» A parancssori változat azért előnyös, mert ekkor szép sorban minden adatot bekér a program, és így biztos nem felejtünk ki semmit (*így is úgy is ugyanazokat az adatokat kell megadnunk*). Hátránya viszont, hogy a blokkot külön művelettel kell a rajzba illesztenünk, míg a panelt használva előírhatjuk, hogy a blokk definiálásakor kiválasztott elemek azonnal blokká konvertálódva kerüljenek a rajzba: x Konvertálás blokká (Convert to block).

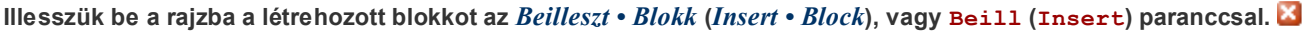

| 📓 Beillesztés 🛛 🔞 🕄                     |                   |                                  |  |  |  |
|-----------------------------------------|-------------------|----------------------------------|--|--|--|
| Név: ablak                              | 💌 Tgilózár        |                                  |  |  |  |
| Útvonal:                                |                   |                                  |  |  |  |
| Beilesztési pont<br>Megadás a képernyőn | Lépték            | Elforgalás<br>Megadás a képenyőn |  |  |  |
| ≚ 0.                                    | 8 1               | Szög 🕏 🛛                         |  |  |  |
| Y 0                                     | 1 I               | Blokk métékegysége               |  |  |  |
| Z: 0                                    | Z 1               | Egység: Centiméter               |  |  |  |
|                                         | Egyenletes lépték | Atány: 10                        |  |  |  |
| Szét <u>v</u> etés                      | ОК                | Mégze <u>Sú</u> gó               |  |  |  |

A megjelenő panel legördülő listájából válasszuk ki az előbb definiált blokkot, jelöljük be, hogy a beillesztési pontot és az elforgatási szöget is mi akarjuk megadni (ţ), végül **[OK]**.

A rajzhoz visszatérve meg kell adnunk (vagy mutatnunk), hová akarjuk a blokkot beilleszteni. Ezt a blokk definiálásakor megadott beillesztési pont helyének megadásával érjük el: legyen ez pl. a jobb alsó ferde fal felezőpontja.

Mivel úgy rendelkeztünk, megadhatjuk a blokk elforgatási szögét is: ehhez mindössze a fal jobb oldali végpontjára kell kattintanunk, mivel a beillesztési pont, és e második pont együtt már meghatároz egy szöget. (A 60° ugyan megadható lenne számmal is, de e módszer akkor is működik, ha a forgatási szög nem pontosan ismert.) Ha csak [Enter]-t ütünk, a blokk definiáláskori helyzetében (0°-os elforgatással) kerül a rajzba.

# Fóliák és blokkok, blokkok fóliái, fóliarendszerek

### Fóliakezelés

A fóliák persze nem elsősorban a rajz "színesítését", a színek kezelését szolgálják; a fóliákra bontással lesz módunk pl. arra, hogy csak az épp látni kívánt elemeket lássuk. Az ábrán látható módon, a legördülő lista megfelelő ikonjára kattintva (is) állíthatjuk a fóliák állapotát.

- 1 Ki/Be (Off/On): kikapcsolt fólián lévő rajzelemek nem jelennek meg. (Aktuális fólia kikapcsolásakor nem látjuk, mit rajzolunk de van aki sakkozni is "vakon" szeret...)
- 2 Fagyaszt/Olvaszt (Freeze/Thaw): fagyasztott fóliával nem számol a program, s így (pl. többszintes épület esetén) memóriát/időt takaríthatunk meg. Fagyasztott fólián lévő elemek csak a rajz újragenerálása után jelennek meg!
- 4 Zár/Nyit (Lock/Unlock): lezárt fólián lévő elemek nem mozgathatók, törölhetők, de pl. végpontjaik továbbra is fölhasználhatók a szerkesztéshez.

### A 0 fólia szerepe

A **0** fólia speciális abban a tekintetben is, hogy az azon megrajzolt elemek blokká kapcsolás után mindenben úgy viselkednek, mintha a *blokk beillesztési fóliáján* lennének, ezért eltűnnek, ha a beillesztési fóliát kikapcsoljuk (**Off**).

Bármely más fólián megrajzolt rajzelem blokkba foglalva megőrzi eredeti fóliáját – s minthogy az ilyen rajzelem *nincs* a blokk beillesztési fóliáján, azt hiába is kapcsoljuk **ki**, az elem látható marad – ha azonban eredeti fóliáját kapcsoljuk **ki**, vagy **fagyaszt**juk, értelemszerűen eltűnik a rajzból, a beillesztési fólia állapotától függetlenül.

» Ha a blokk beillesztési fóliáját **fagyaszt**juk, annak tartalmával nem számol a program, s így a blokk (tekintet nélkül elemeinek fóliájára) mindenképp eltűnik (*épp ezért van külön Off és Freeze*).

# Blokk-tulajdonságok (szín, vonaltípus, és -vastagság)

A blokk elemeinek színe, vonaltípusa, és -vastagsága négyféle lehet. (*Mivel az elv teljesen azonos, most csak a színekről szólunk, de természetesen az alábbiak igazak a vonaltípusra, és -vastagságra is!*)

- Ha meghatározott (pl. zöld, piros) színű elemeket foglalunk blokkba, azok természetesen beillesztés után is mindig ugyanolyan színűek maradnak. (•>Minden ilyen blokk azonos színű!)
- Ha nem a 0 fólián lévő, Fólia (ByLayer) színű rajzelemek kerülnek a blokkba, megőrzik eredeti fóliájukat, s így mindig annak színét viselik, bármilyen színűre is módosítjuk magát a blokkot! (•>Minden ilyen blokk azonos színű!)
- Ha a 0 fólián lévő Fólia színű rajzelemek kerülnek a blokkba, úgy viselkednek, mintha a blokk beillesztési fóliáján lennének, s így a beillesztési fólia színét fogják fölvenni. (•>Minden azonos fólián lévő ilyen blokk azonos színű!).
- Ha a blokkba foglalt rajzelemek Blokk (ByBlock) színűek, akkor eredeti fóliájuktól függetlenül beillesztés után mindig a blokk

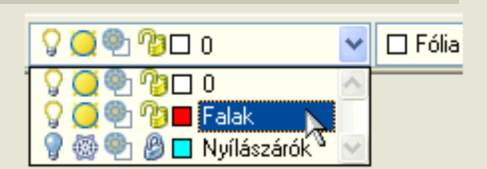

színét fogják fölvenni! Természetesen ha maga a blokk **Fólia** színű, az ilyen elemek is a *blokk beillesztési fóliájának* színét mutatják, de színük most (a blokk színének módosításával) szabadon megváltoztatható.

#### Fólia-rendszerek

Mindez természetesen nem öncélú bonyolultság, hanem lehetőség, hogy többféleképp alakítsuk a fóliák rendszerét. Lássunk két "tiszta" példát, és nézzük meg, hogy alakul egy többszintes ház fólia-rendszere a két esetben!

- A legkevésbé föltűnő megoldás az, ha a blokk minden vonala a **0** fóliára kerül, és **Blokk** színű (vonaltípusú…). Ilyenkor a blokk szinte úgy viselkedik, mintha egy testre szabott rajzelem lenne: szabadon áthelyezhető a fóliák közt, de egyedileg is változtatható a színe, és ha a fóliáját kikapcsoljuk, jólnevelten eltűnik.
- Ebben az esetben minden külön kezelni kívánt elem-típusnak minden szinten külön fólia kell (X a szintek jele):
   X\_falak, X\_nézetvonalak, X\_ablak-ajtó, X\_bútorok, X\_feliratok ez pl. öt szintre összesen 5×5=25 fólia.
- B A "legrafináltabb" megoldás talán, ha a blokkokat (akár több fóliára szétbontva) külön fóliákon készítjük el. Elsőre talán nem könnyű belátni, mire jó ez, pedig pl. az AutoCAD építészeti kiegészítő-programja is ezt a megoldást alkalmazza. Ha például elég összetett blokkokat használunk, az ablak-blokkot elhelyezve helyére kerülhet (külön fóliára) az ablak kótája, és mondjuk a födém-tervhez az ablak fölötti kiváltó. (*E megoldás esetén természetesen pl. az 1. emeleti ablakok csak akkor tűnnek el, ha beillesztési fóliájukat lefagyasztjuk*!)
- Ebben az esetben is minden szinten külön kerülnek a falak (metszett szerkezetek), és a nézetvonalak (és még lehetne sraff, kóta…). A blokkokat viszont beilleszthetjük pl. a nézetvonalak fóliájára, emiatt ilyen fóliákra nem lesz szükség kivéve egyet-egyet blokktípusonként (X itt is a szintek jele, B pedig a blokkok fóliáit jelzi):
- X\_falak, X\_nézetvonalak, B\_ablak-ajtó, B\_bútorok, B\_feliratok ez öt szintre 5×2+3=13 fólia.
- » Mi most beérjük a talán egyszerűbben értelmezhető A típussal!

# Blokkok használata

### Blokk módosítása

Blokk definiálásakor, ha egy már létező blokk nevét adjuk meg, minden, a rajzba korábban beillesztett ilyen nevű blokk lecserélődik az új tartalomra. Így megtehetjük, hogy beillesztünk mégegy **ablak** blokkot (tetszőleges helyre, de elforgatás nélkül), azt szétvetjük, és az eredeti rajzelemek **Blokk** színűre állítása után (ugyanazzal a beillesztési ponttal, azonos névvel) újra-definiáljuk. Ez kissé bonyolult eljárás, és több buktatója is van (pl. elforgatás, azonos beillesztési pont), ami, ha hibázunk, a már beillesztett blokkok elfor-dulását/elmozdulását eredményezheti. Szerencsére van jobb módszer is.

Alakítsuk át a beillesztett ablak blokkot, hogy színe szabadon változtatható legyen. 🔀

- Adjuk ki a RefSzerk (REFedit) parancsot (*Eszköz Xref és blokk helyben szerkesztése > Referencia szerkesztése helyben* (*Tools Xref and Block Editing > Edit Reference In-Place*)), és válasszuk ki az egyik ablak-ot. A megjelenő panel boldogan tudatja, hogy megtalálta az ablak blokkot mi is örülünk: [OK].
- » Ha nem a beágyazott objektumok automatikus kiválasztása opció van kijelölve, újabb kérdést kapunk, hogy a blokk mely részeit kívánjuk módosítani. Mindet, úgyhogy válasszuk ki a blokk összes elemét (akár egy metsző (Crossing) ablakkal, mert most úgysem választhatunk ki mást, csak a blokk részeit).

A kiválasztás lezárása ([Enter]) után elsötétül a kép, csak az előbb kiválasztott blokk-elemek maradnak világosak. Válasszuk ki, majd állítsuk **Blokk** színüre őket.

Perindi x

A változásokat a **RefSzerk** (**REFedit**) parancs kiadásakor automatikusan megjelenő ezköztár utolsó gombjára kattintva menthetjük el (**RefClose**). Ha nem az előnyére változott a helyzet, az előtte látható gomb segítségével a változásokat

elvetve is kiléphetünk a parancsból. A [+], ill. [–] jelű gombokkal (létező) elemek blokkba foglalásával, illetve blokkból való kiemelésével módosíthatjuk a blokk tartalmát.

### EGYMÁSBA ÁGYAZOTT BLOKKOK

A megrajzolt széket definiáljuk *szék* nevű blokként (a jelölt beillesztési ponttal). Ezután, hogy lássuk, hogy a blokkok egymásba is ágyazhatók, (a *0* fóliára beillesztett) 4 darab *szék*-ből, és egy (0.35m-es sugarú) körből hozzuk létre az *étkező* blokkot is.

#### VARIÁCIÓK

A *Bútor1*, illetve *Bútor2* fóliákon rendezzük el az *étkező* blokkokat az alábbi ábrán látható módon (poláris kiosztás 45, ill. 60 fokonként, utóbbi az elemek forgatásával, előbbi anélkül). Haladók a bútor-variációkat elkészíthetik külön alaprajzi szintként is. 🔀

Hogy ne kelljen mindent újrarajzolni, készítsünk másolatot az eddig megrajzolt határoló-falakról és ablakokról.

- Minden parancs kiadása nélkül (pl. egy Window ablakkal) jelöljük ki a falakat és ablakokat, és másoljuk az elemeket a Windows vágólapjára (*Szerkesztés* Másolás alapponttal (Edit Copy with base point)), bázis-pontként pl. a 0,0 pontot megadva.
- Az eddig használt Falak, Nyílászárók, és Nézet fóliák neve elé írjunk 0-át ez lesz az földszinti verziójuk.
- Végül illesszük be az vágólapról az elemeket ([Ctrl]+[v]), az előbb megadottal azonos (0,0) pontba! Mivel ezek emlékeznek eredeti (már nem létező) fóliájukra, újra létrehozzák azokat, így nekünk már csak átnevezésük feladata marad: ezúttal egy-egy 1-est a nevek elé írva előállítjuk az emeleti alaprajzot.

A "szabályos" (ám jóval bonyolultabb) megoldás az lenne, hogy minden rajzelemről másolatot készítünk. A **Másol** (**Copy**) parancsnál nem csak két ponttal (bázispont + új pont) adható meg az elmozdulás, hanem eggyel is. Ekkor a **0,0** pontból a megadott pontba mutató vektor adja meg az elmozdulást, nekünk ezért most az elemek kiválasztása ([Enter]) után elég **0,0** [Enter] [Enter]-t beírni, hiszen így a másolat az eredetivel azonos helyre kerül. Azután már csak a másolatot (vagy méginkább az **Előző** (**Previous**) opcióval könnyen kiválasztható eredetiket) kell "áttenni" új fóliájukra...

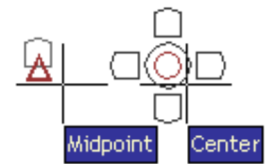

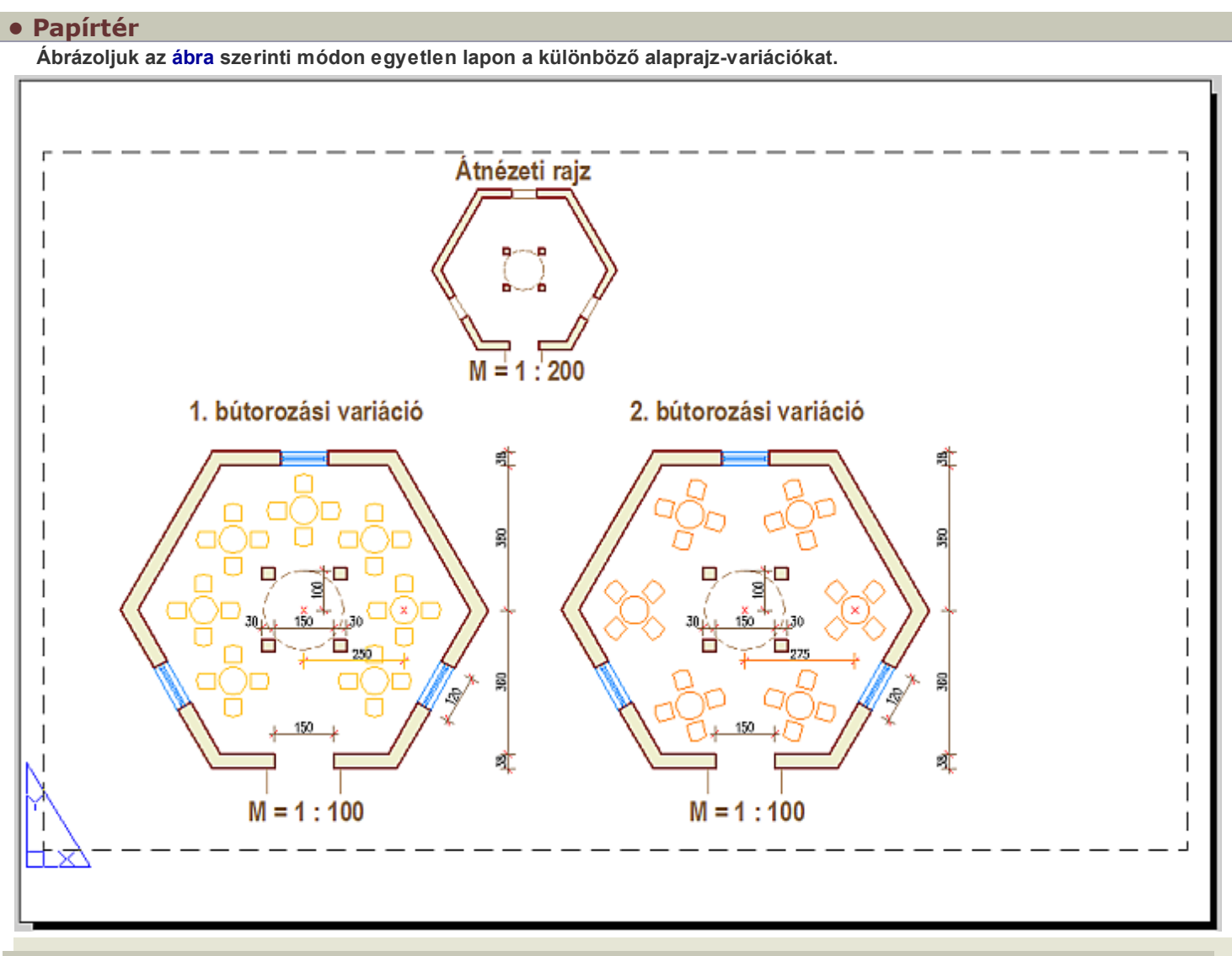

### Elrendezés, papírtér nézetablak

A **papírtér** használatához az eddig használt *Modell* lapról – a grafikus terület alatti *ElrendezésN* (*LayoutN*) fülre kattintva – át kell váltsunk egy elrendezési lapra. Ezen elrendezési lap(ok) segítségével rendezhetők összetartozó rajzok. A *papírtér* (nomen est omen) a papíron megjeleníteni kívánt kép létrehozását segíti: tulajdonképpen egy szigorúan kétdimenziós tér, ahol (e korláttól eltekintve) szabadon rajzolhatunk, írhatunk. A dolog onnan kezd érdekes lenni, hogy papírtérben módunk van létrehozni ún. *nézetablakot* (*Viewport*), melyek mintegy ablakként, megmutatják a modell-térben létrehozott rajz vagy modell tetszőleges nézetét.

A papírtér különbözik a modelltérben beállítható képernyő-felosztástól:

- mert papírtérben a nézetablakok maguk is rajzelemekként viselkednek: szabadon el- és áthelyezhetők, másolhatók, nagyíthatók vagy kicsinyíthetők, nyújthatók sőt akár át is fedhetnek (ezt csak azért említem, mert eme (nem túl gyakran használt) képes-ségük alapján nevezik őket a magyar verzióban "átfedő" nézetablakoknak),
- mert a papírtéri nézetablakok tartalma (papírtérből) egyidejűleg is nyomtatható (ablakonként külön megadva, hogy pl. takartvonalas nyomtatást kérünk-e),
- és mert a papírtéri nézetablakokban módunk van a fóliák egyedi (csak az adott ablakra vonatkozó) lefagyasztására.
- Papírtérben az origó a (szaggatott vonallal jelzett) nyomtatható terület bal alsó sarka. Ez néha jó, néha viszont nem: elég fura például, hogy a nyomtatási margó helye az aktuális nyomtató függvényében változik.

Rajzoljunk egy 100×110 mm-es nézetablakot a bal alsó saroktól 1-1 cm-rel elmaradva. 🚨

Nézetablak létrehozása az **MNézet** (**MView**) paranccsal (<u>Nézet • Nézetablakok > 1</u> nézetablak (<u>View • Viewports > 1</u>

Viewport)), a nézetablak átlójának két végpontját megadva történhet. Mivel most a "papíron" dolgozunk, (a modelltéri mértékegységtől függetlenül) a méreteket milliméterben (esetleg inch-ben...) kell megadnunk:

### •> MNézet (MView) 10,10 @110,100.

- » Ha nem akarjuk, hogy nyomtatásban látszódjanak a nézetablak kontúrjai, hozzunk létre egy külön fóliát, s azt kapcsoljuk ki (Ki (Off), nem Fagyaszt (Freeze)!), vagy tiltsuk le nyomtatását!
- A nézetablakok nem csak téglalap alakúak lehetnek az MNézet (MView) parancs Objektum (Object) opciójával bármely zárt vonallánc, kör, ellipszis, spline, vagy lemez (Region) rajzelem nézetablakká konvertálható!

Az elrendezési lapokon is manipulálhatjuk a modellt, hisz egy nézetablakra duplán kattintva átléphetünk modelltérbe. A papírtérbe való visszatéréshez kattintsunk duplán a nézetablakokon kívülre, vagy az alsó státuszsor [MODELL] gombjára.

### Nézetablak fóliái

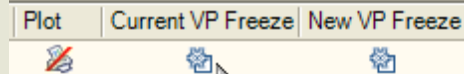

2

帶

Фj

Annak érdekében, hogy egyazon lapra is összerendezhessünk eltérő fólia-összeállítást igénylő rajzokat, mód van arra, hogy akár minden nézetablakban egyedileg megadjuk, hogy ott mely fóliákat nem kívánjuk megjeleníteni

A Fagyasztás az aktuális nézetablakban (Current VP Freeze) oszlopra kattintva letil-

tható az aktuális nézetablakban nem-kívánatos fólia tartalmának megjelenítése, a Fagyasztás új nézetablakban (New VP Freeze) oszlopra kattintva ugyanez minden később létrehozott nézetablakra beállítható.

A printer ikonra kattintva letilthatjuk az adott fólia tartalmának nyomtatását (a képernyő-megjelenés nem módosul).

### Nézetablak léptéke

A nézetablakban megjelenő kép léptékét a modelltéri és papírtéri alapegységek arányának megadásával állíthatjuk be. Egyszerűen azt kell megadiuk, egy modelltéri egység (példánkban méter) hány papírtéri egység (azaz milliméter) hosszú kell legyen; (gy pl. egy méteres alap-egységgel létrehozott rajz 1:200-as léptékű képéhez tartozó szorzó (1m/200mm = 1000mm/200mm) 5, 1:50-eshez tartozó (1000/50) 20 lesz. E szorzó (a nézetablakot kiválasztva) megadható a Módosítás • Tulajdonságok (Modify • Properties) menüpont panelének Felhasználói lépték (Custom Scale) rovatában is.

- » Ugyanazon panel Megjelenítés rögzítése (Display locked) rovatában Igent választva a beállított lépték rögzíthető.
- » A LéptékListaSzerk paranccsal fölvehetők új léptékek a panelen fölsorolásra kerülő léptékek közé. Érdemes is ezt tenni, hisz így a Szabványos lépték (Standard scale) rovatban mindig elérhetők lesznek.

Állítsuk be nézetablak 1:100-as nagyítását, és azt, hogy csak az egyik bútorozási verziót mutassa. 🔀 Elsőként fagyasszuk le az adott nézetablakban a Bútor2 fóliát (Current VP Freeze). A szerkesztési vonalak fóliáját is érdemes lefagyasztani, akár minden jövendő nézetablakra vonatkozólag is (New VP Freeze).

A Zoom parancs Közép (Center) opciójával egyszerre végezhetjük el a rajz helyzetének és léptékének beállítását. Ennek használatakor először meg kell adnunk a nézetablak közepére igazítandó pontot, jelen esetben célszerűen az alaprajz középpontját (0,0), majd a méretarányt (a föntieknek megfelelően: 10XP).

### Soom Közép (Center) 0,0 10XP

Feliratozáshoz használjuk az egysoros szövegek specialistáját, a DSzöveg (DText) parancsot (<u>Rajz</u> • Szöveg > Egysoros szöveg (Draw • Text > Single Line Text)). A szövegek igazítása legyen középpontjuk (Közép Felező (Middle Center)), beillesztési pontjuk pedig a nézetablakok határvonalainak felezőpontja.

- A Stilus (STyle) parancs (Formátum Szövegstílus (Format Text Style) menüpont) panelén állíthatjuk be és módosíthatjuk a szöveg-stílus(oka)t (betűtípus, méret...) E stílusokból választhatunk a kótázáshoz is.
- A Tulajdonságok (Properties) panelen állítható a szöveg stílusa, mérete, ill. beillesztési ponthoz viszonyított helyzete.

A második nézetablakot az első másolásával is előállíthatjuk – ily módon nem kell foglalkoznunk pl. a méretarány-beállítással, csak a másik bútorozási változat fóliáját kell be-, ez elsőét pedig kikapcsolni.

Az M = 1:200-as átnézeti rajz előállítása mindenben az előbbieknek megfelelően történik, csak a méretarány változik (5xP), és mindkét *Bútor* fólia mellett le kell fagyasszuk a *Kóták*, és a *Nyílászárók* fóliáját is.

Strommer L. • BME Építészeti Ábrázolás Tanszék

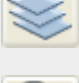

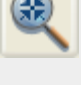

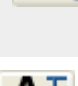

# Alaprajzi mintafeladatok

digitális ábrázolás

Az itt látható példák összetettebb feladatokon keresztül demonstrálják, milyen típusú geometriai problémák megoldásával érdemes ellenőrizni megszerzett jártasságunkat. Mivel e példák közlésének épp az a célja, hogy mindenki önállóan próbálkozzon a szükséges művelet-sorrend megtalálásával, ezúttal nem adunk szerkesztési útmutatót.

Természetesen – hogy a többi feladatrész se maradjon ki – érdemes létrehozni a szükséges fóliákat, az ismétlődő elemeket blokként beilleszteni, és a rajzot egy papíron pl. 1:100-as léptékben megjeleníteni.

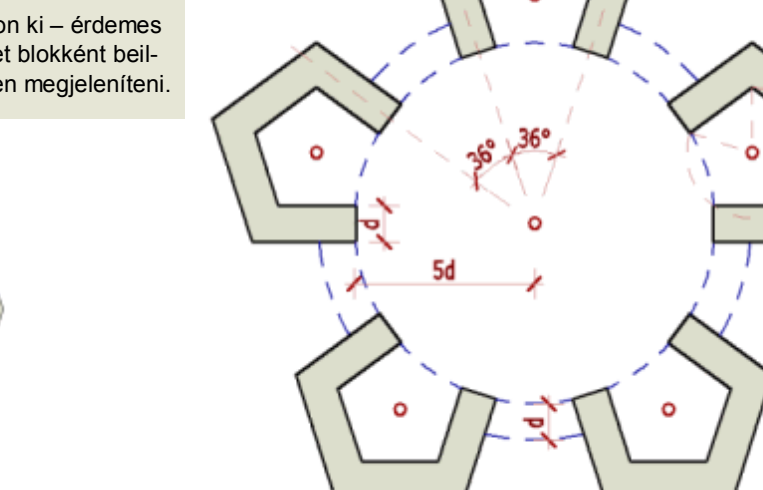

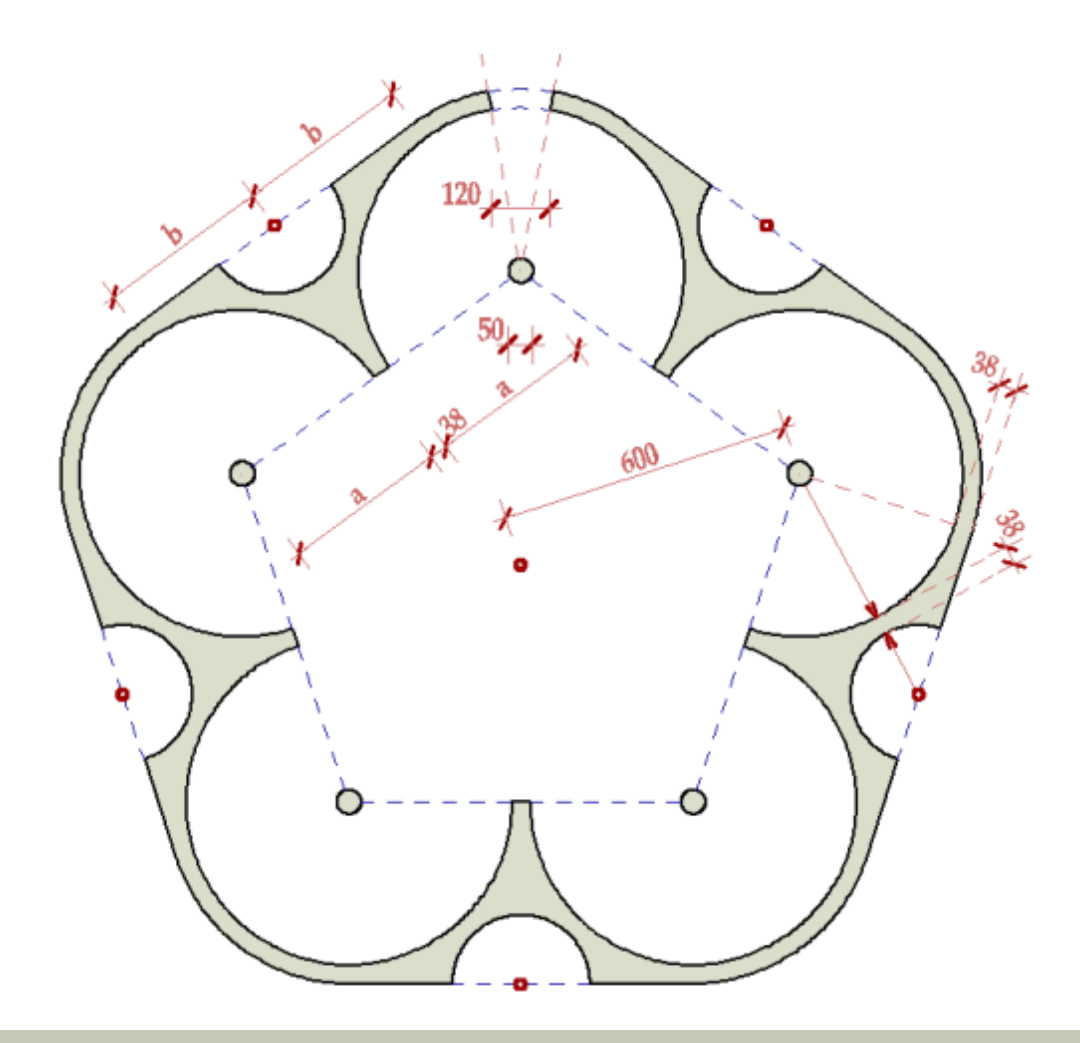

### Nyomtatás

A rajz befejezése után a készítsünk arról (digitális) nyomatot – a fekete-fehér nyomtatót imitálva szürkeárnyalatos kivitelben.

A nyomtatási panelen válasszuk a **monochrome** tollkiosztást, és a programmal kapott **DWG to PDF** "nyomtatót". (Érdemes fekvő, azaz 297x210-es, nem 210x297-es lapra nyomtatni!)

Ha a rajzban csak a standard, sorszámozott színeket használjuk, és a falkontúrokat az 1. (piros) színnel, a kitöltéseket pedig valamely szürke árnyalattal jelöljük, akkor nyomtatásban az előbbiek vastagabbak, utóbbiak fekete helyett szürkék lesznek.

CAD-2Dzh

http://epab.bme.hu/epinf2/cad2dX/

| Plot - Lay                  | yout1                            |                      |                                     | 2                    |  |
|-----------------------------|----------------------------------|----------------------|-------------------------------------|----------------------|--|
|                             |                                  |                      | i                                   | Learn about Plotting |  |
| Page setup                  |                                  |                      | Plot style table                    | (pen assignments)    |  |
| N <u>a</u> me:              | <none> Add Monochrome.ctb</none> |                      |                                     |                      |  |
| Printer/plotte              | er                               |                      | Shaded viewp                        | ort options          |  |
| Na <u>m</u> e:              | DWG To PDF.pc3                   | Properties           | Sha <u>d</u> e plot                 | As displayed         |  |
| Plotter:                    | PDF - PDF Plot - by Autodesk     | utodesk              |                                     | Maximum 💌            |  |
| Where:                      | File k-297 MM                    |                      | DPI                                 | 200                  |  |
| Plot to file T              |                                  |                      | Plot options                        |                      |  |
| Paper si <u>z</u> e         |                                  | Number of copies     | Plot objec                          | ct lineweights       |  |
| ISO A4 (297.00 x 210.00 MM) |                                  |                      | Plot with plot styles               |                      |  |
|                             |                                  |                      | ✓ Plot pape                         | rspace last          |  |
| Plot area                   | Plot scale                       |                      | Hide paperspace objects             |                      |  |
| What to plo                 | hat to plot:                     |                      | Plot stamp on                       |                      |  |
| Layout                      |                                  | <u>S</u> cale: 1:1 ▼ | $\checkmark$ Save changes to layout |                      |  |
| Plot offset (c              | origin set to printable area)    | 1 mm 💙 🗏             | Drawing orient                      | tation               |  |
| X: 0.00                     | mm Center the plot               | 1 unit               | O Portrait                          |                      |  |
|                             |                                  |                      | Landscap                            | e A                  |  |
| Y: 0.00                     | mm                               | Scale lineweights    | Plot upsid                          | le_down              |  |
| Preview                     |                                  | Apply to Layout NOK  | Cancel                              | Help C               |  |

Strommer L. • BME Építészeti Ábrázolás Tanszék

### AutoCAD-3D/1

Építész-informatika 2

# AutoCAD 3D/1

http://epab.bme.hu/epinf2/cad3d1/

digitális ábrázolás

### **Tartalom:**

3 D MODELL-TÍPUSOK drótváz-, felület-, tömegmodell

3 D NÉZETEK

nézőpont, 3D Orbit, izometria, nézetek mentése

FELHASZNÁLÓI KOORDINÁ-TARENDSZER (UCS) dinamikus UCS, UCS változtatása

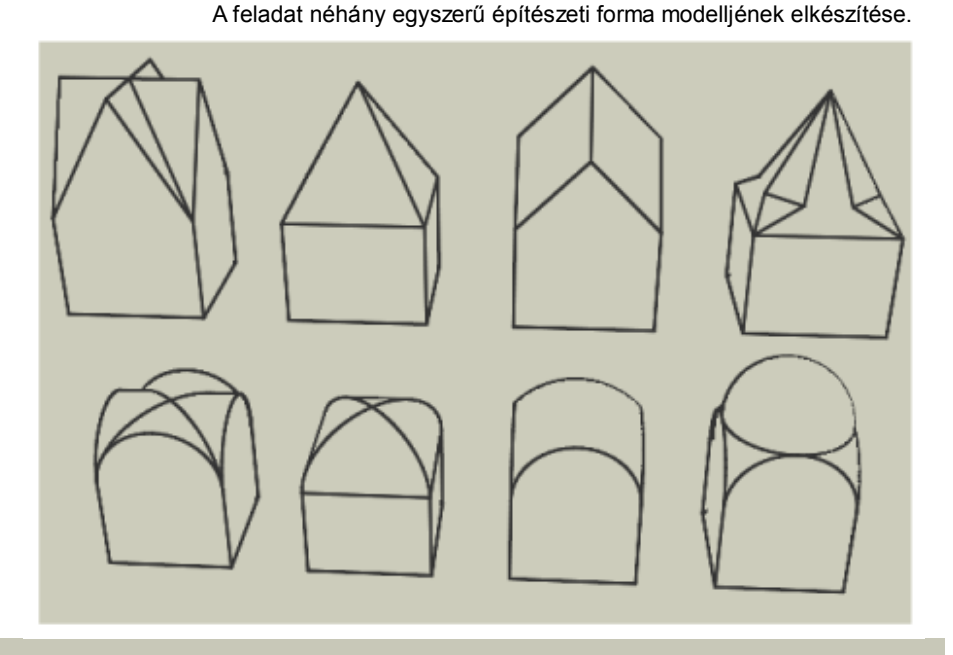

### 3D modellek

Az AutoCAD-ben a három-dimenziós (3D) modellek három típusát hozhatjuk létre.

A legegyszerűbb az ún. *drótváz-modell* (*wireframe*), mely (mint neve is mutatja) nem tartalmaz felületeket, csak a test jellemző pontjainak, éleinek megjelenítésére szolgál. Ezzel mi nem foglalkozunk – bár mint látni fogjuk, a végleges modell térbeli pontjainak megkeresésére sokszor használjuk a vonalakkal történő előszerkesztést.

A második típus a **felület-modell** (*surface*), melynél alapesetben síklap-hálókkal (*polygonal mesh*) dolgozhatunk, s ily módon a görbült felületek, csak közelítő síkjaikkal ábrázolhatók – ám ezen közelítő felület-hálók előállítását speciális parancsok könnyítik meg. Előnyük és hátrányuk ugyanaz: elemi (akár térbeli) négyszögekből állnak. Ez lehet kedvező, mivel a modell geometriáját pl. egyszerű nyújtással (<u>Stretch</u>) meg tudjuk változtatni, és kedvezőtlen, mivel a topológiai változtatást (pl. egy lyuk kialakítását) nehézkessé teszi.

A harmadik típus a **tömegmodell** (solid), mely egyszerű alapelemekből épül föl. Néhány alapelem létrehozását külön parancs támogatja, ilyen pl. a Téglatest (Box), a Gömb (Sphere), és a Henger (Cylinder). De létrehozhatunk alapelemeket 2D elemek (pl. vonalláncok) adott irányú Kihúzásával (Extrude), vagy tengely körüli Megforgatásával (Revolve) is. A végleges modell ezen alapelemek kombinálásával áll elő. Az alapelemekkel háromféle halmaz- (**Boole**) művelet végezhető: két vagy több elem Egyesíthető (UNIon), egy elemből vagy elemcsoportból egy vagy több másik Kivonható (SUBtract), vagy létrehozható test meglévő elemek Közösrészéből (INTersect).

### • 3D nézetek

A térbeli rajzolásnak ugyan nem feltétele hogy lássuk is, mit csinálunk – de általános vélekedés, hogy sokat javít a rajzolás sebességén és minőségén, úgyhogy első lépésként mi is váltsunk inkább egy térbeli nézetre.

Ennek számos módja van: például a *Nézet* • *3D nézetek* • *Nézőpont beállítása (View* • *3D Views* • *Viewpoint Presets*) menüpont (= dpNézőpont (ddVPoint) parancs). Ennek párbeszédpanelén (mint az ábrán is látható) megadhatjuk a nézési iránynak a vízszintes alap-síkban, ill. attól mért szögét. E megadás történhet a szögek megfelelő rovatba írásával, vagy egyszerűen a megfelelő helyre való kattintással.

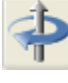

Népszerű és gyors nézetbeállítási a **3dOrbit** parancs (*Nézet • 3D Keringés (View • 3D Orbit*)). (Szerencsére az újabb verziókban keringéskor már függőleges marad a **Z** tengely – ám ha mégis szabadon szeretnénk keringeni, arra is van megoldás (<u>3DFOrbit</u>)) Keringés alatt a jobb egérgombbal kattintva válthatunk a perspektív és parallel vetítési módok közt.

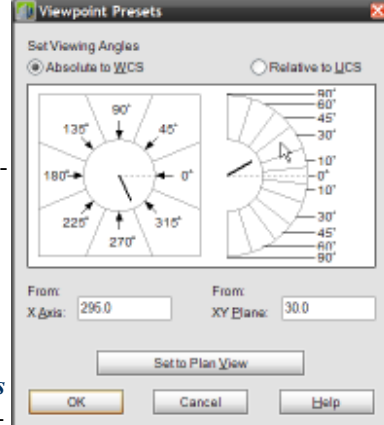

Kevésbé javasolt az izometrikus nézetek használata (pl. *Nézet* • *3D nézetek* • *DNy-i izometrikus nézet* (*View* • *3D Views* • *SW Isometric*)), ezek ugyanis gyakran eredményeznek egymást takaró vonalakat, s ezáltal sokszor megnehezítik a pont-kijelölést.

A fenti meggondolás alapján ugyanígy "térbeli szerkesztésre nem ajánlott" nézetnek kell minősítsük az ortogonális nézeteket is. Egyetlen (de fontos) kivétel, hogy ha nem érjük be a test egyetlen nézetével, és a képernyőt több *nézetablak*ra (*viewport*) osztjuk (pl. *Nézet* • *Nézet-ablakok* • *4 nézetablak* (*View* • *Viewports* • *4 viewports*)), mert ekkor természetesen ellenőrzésként érdemes néhány nézetablakban ortogonális nézetet beállítani.

A fáradságos munkával előállított nézet(ek)et kár lenne veszni hagyni: egy-egy jobb beállítást érdemes elmenteni a hálás utókor számára. Ez igen egyszerűen megtehető a Nézet (View) parancs (*Nézet* • *Nézetek* (*View* • *Views*) menüpont) segítségével. Innentől, ha a modell további módosításának örömteli kötelessége passzív szemlélői mivoltunk feladására is kényszerít bennünket, mindig elkísér a tudat, hogy van egy biztos hely, ahová bármikor visszatérhetünk: csak újra ki kell adnunk a fönti parancsot, majd a nézetek listáján kijelölni a visszaállítani kívánt nézet nevére, és **[OK]**.

# 1. Kereszt-, kolostor-, és függőkupola boltozatok

Rajzoljunk egy 4×4×3 egység méretű téglatestet, és két hengert, melyek egymásra merőleges tengelyei e test fölső lapjának síkjában fekszenek. A három elemet lemásolva alakítsunk belőlük egy kereszt-, és egy kolostorboltozati formát.

- A Ttest (BOX) elemet megrajzolhatjuk testátlójának bal alsó (-2,-2), és jobb fölső (@4,4,3) végpont-koordinátájának megadásával.
- •> A Henger (CYLinder) rajzolásakor mozgassuk az egérkurzort a téglatest egyik függőleges lapjához: ha a dinamikus felhasználói koordinátarendszer aktív (amit az alsó állapotsor DFKR (DUCS) gombjának benyomott állapota jelez), a koordinátarendszer automatikusan a lap síkjára áll be, s így a henger alapköre e függőleges síkba fog esni.

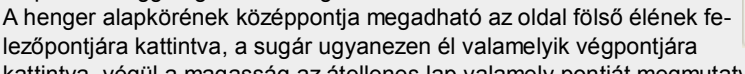

kattintva, végül a magasság az átellenes lap valamely pontját megmutatva.

Ezután kikapcsolhatjuk a DUCS-t, és a hengert tükrözhetjük a téglatest alaprajzi átlójára. Végül a három elemet másoljuk pl. jobbra 6 egység távolságra.

•> Keresztboltozat kialakításához egyesítenünk kell a három elemet (Egyesít (UNIon)), míg kolostorboltozat létrehozásához a két henger közösrészét (Közösrész (INTersect)) kell egyesítenünk a téglatesttel.

Egy újabb 4×4×3 egység méretű téglatest fölső lapjának középpontjába helyezzünk egy gömböt, melynek átmérője az alapnégyzet átlója. Másoljuk a téglatestet önmaga tetejére, és magasítsuk meg 1 egységgel. Hozzunk létre belőlük egy függőkupola formát. Másoljuk le az elemet, és alakítsunk belőle egy csegelyes kupolát.

- •> A Gömb (SPHere) középpontja a téglatest fölső lapjának középpontja (mely megkapható pl. egy három csúcsára rajzolt ív (Arc) középpontjaként), míg a sugár megmutatható a fölső lap egy csúcsára kattintva.
- A téglatest másolatára kattintva megjeleníthető fogópontok közül a fölső lap középpontjánál lévő nyíl szolgál a magasság változtatására. Ebbe kattintva fogjuk meg, (orto módban) húzzuk fölfelé, és írjunk be egy 1-est.
- A függőkupola létrehozásához a kocka és a gömb közösrészét az alsó téglatesttel kell egyesítsük.
- •> A csegelyes kupola létrehozásához rajzoljunk egy újabb gömböt (középpontja a homlokívek legmagasabb pontjain átmenő ív középpontja, átmérője az alapnégyzet oldala), és azt egyesítsük az előbbi formával.

# 2. Keresztnyereg, gúla, és csürlős toronysisakok

Egy újabb 4×4×3 egység méretű téglatest fölső lapjára fektessünk két merőleges tengelyű háromszög alapú oszlopot. Az elemeket lemásolva alakítsunk belőlük egy keresztnyereg és egy gúla toronysisakformát.

- Vegyünk föl új, frontális koordinátarendszert az eredeti saját X tengelye körüli forgatásával: FKR (UCS) X [Enter] (+90° a forgatási szög alapértelmezése).
- •> A Poligon (PolyGon) parancs Él (Edge) opciójával állítsunk egy egyenlő oldalú háromszöget a téglatest hátulsó lapjának fölső élére. A Kihúz (EXTrude) parancsot kiadva, a zárt poligont kijelölve, majd a kívánt (4 egység) magasságot megadva létrehozhatjuk a kívánt testet, melyet a fönti módon tükrözhetünk az alaprajzi átlóra, majd a három elemet lemásolhatjuk.
- Keresztnyereg létrehozásához egyszerűen egyesítenünk kell a három elemet (Egyesít (UNIon)), míg gúla kialakításához a két fölső elem közösrészét (Közösrész (INTersect)) kell egyesítenünk a téglatesttel.

Egy újabb 4×4×3 egység méretű téglatest fölső lapjára állítsunk egy 45°-kal elforgatott gúlát, melynek alapnégyzete a téglatest fölső oldala köré írt kör köré írt négyzet, magassága pedig az alapnégyzet oldalhossza. Másoljuk a téglatestet önmaga tetejére, és magasítsuk meg 1 egységgel. Hozzunk létre a három elemből egy csürlős sisak formát.

- •> A Gúla (PYRamid) parancs használatakor (az oldalszám esetleges módosítása után) mutassuk meg az alap középpontját (ez ismét megkapható pl. egy három csúcsra rajzolt ív (Arc) középpontjaként), a Körülírt (Circumscribed) opciót választva mutassuk meg a fölső lap egy csúcsát, végül adjuk meg a magasságot (4).
- A téglatest másolatát az magasítsuk kockává (lásd 1.b.).
- A csürlős sisak létrehozásához a kocka és a gúla közösrészét az alsó téglatesttel kell egyesítsük.

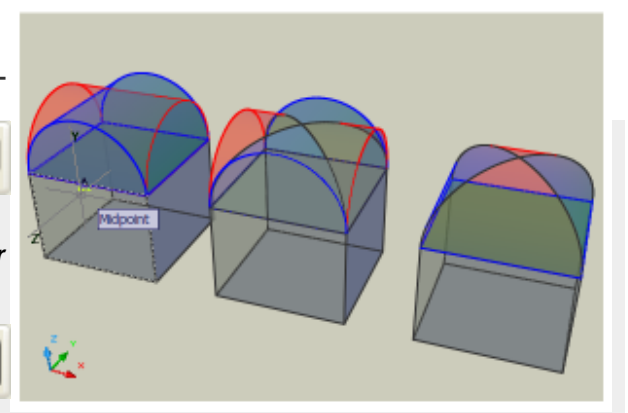

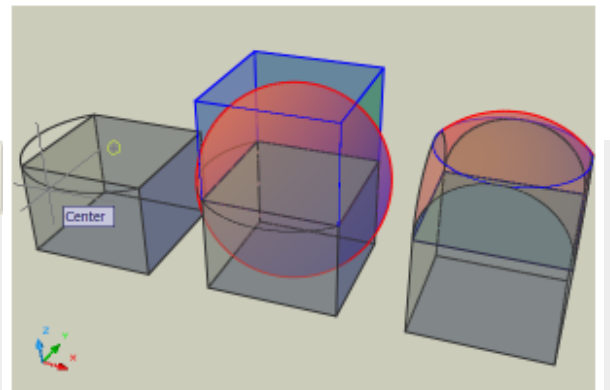

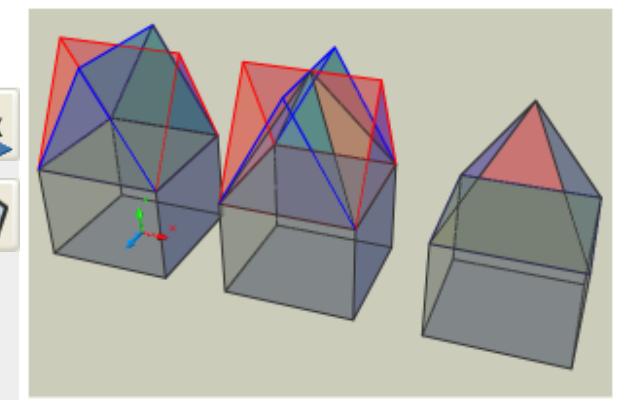

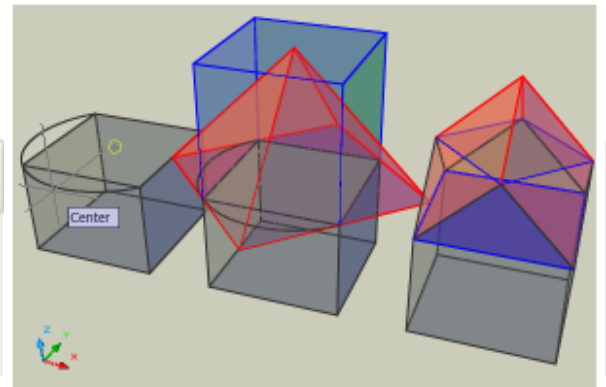

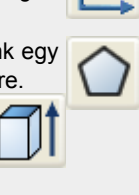

# 3. Kompozit sisak

Egy újabb 4×4×3 egység méretű téglatest fölső lapján alakítsunk ki egy összetett sisakformát. A 2.a. szerinti 60°-os gúla átlós irányú, 30°-os lejtésű leszelésével kapott testnek a 60°-os gúlával vett közösrésze adja a sisak alsó felét, míg egy 60°-os nyolcszögű gúla a sisak fölső részét.

 Egy lehetséges megoldás 30°-os lejtés kialakítására a 2.a. szerinti gúla (másolatának) szelése. A feladat talán könnyebb, ha először az UCS-t állítjuk megfelelő helyzetbe: forgassuk el a Z tengely körül 45°-kal (UCS Z 45), majd az (új) X tengely körül 30°-fokkal (UCS X 30).

A Szel (SLice) parancsnak mutassuk meg a vágandó elemet, adjuk meg hogy a szelősík párhuzamos az aktuális alapsíkkal (xy), mutassuk meg az elem végpontját (s ezzel a vágósík helyét), végül kattintsunk a szelősík alatti részre, jelezve, hogy azt a darabot kívánjuk megtartani. A többi szelés kiváltható, ha (természetesen a világ koordináta-

rendszerbe visszatérve) a csonkolt darabot a Kioszt (ARray) paranccsal az alaprajz középpontja körül körbeforgatjuk, majd a ka-

- pott négy elem közösrészét vesszük.
- Az előbbi módon kapott elem azonos azzal, mintha a 2.a. pont szerinti gúla, és a 2.b. szerintihez hasonló (csak épp 30°-os lejtésű) elforgatott gúla közösrészét vennénk. Ez utóbbi módszer előnye, hogy az alkotóelemek meredeksége utólag is változtatható marad (ehhez a [Ctrl] lenyomása mellett kell kijelöljük az elemet).
- +> A sisak fölső része egy 2 egység sugarú alapkör köré írt nyolcszögű gúla.

Próbáljunk más, pl. 75°-45°-os meredekségeket is kiszerkeszteni!

# 4. Konkáv sisak

Végezetül hozzunk létre egy hatszög alapú konkáv sisakformát, melynél minden harmadik tetőfelület egy síkba esik, és a sarkokba futó élek lejtése 60°.

•> Az alaptestet egy 2 egység sugarú kör köré írt hatszög kihúzásával kapjuk. A gúla alapja egy ugyanilyen sugarú kör köré írt háromszög (poligon). Az oromfal a fölső hatszög élére állított háromszög (lásd 2.a.). A gúla egyik élének vonala e két háromszög megfelelő végpontjait összekötve adódik.

A gúla csúcsát megkaphatjuk, ha a fölső lap középpontját összekötjük egyik csúcsával, majd a gúlaél előbbi vonalát az Elér (EXtend) paranccsal meghosszabbítjuk, hogy vetülete elérje e szerkesztővonalat.

 A háromszög-gúlának és 180°-kal elforgatott másolatának uniójából úgy kapjuk a végleges formát, hogy közösrészét vesszük a hatszögű test magasított másolatával (lásd 2.b.).

Mérjük meg a sisakcsúcsba futó gerincek meredekségét!

Próbáljunk pl. ötszög fölé szerkeszteni olyan sisakot, melynek minden harmadik tetőfelülete egy síkba esik! További hasonló formák: Spire-Polyhedra, Journal for Geometry and Graphics, 11/1, 111–126, 2007.

Strommer L. • BME Építészeti Ábrázolás Tanszék

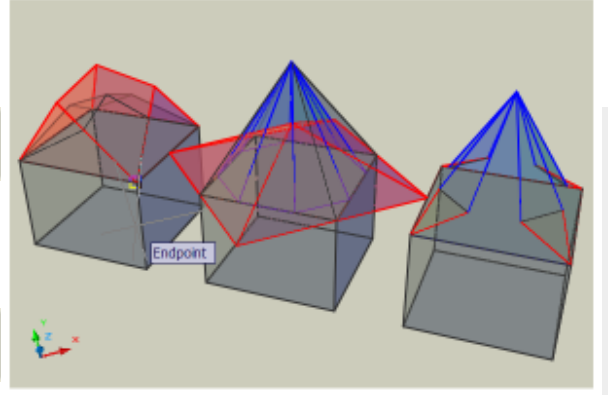

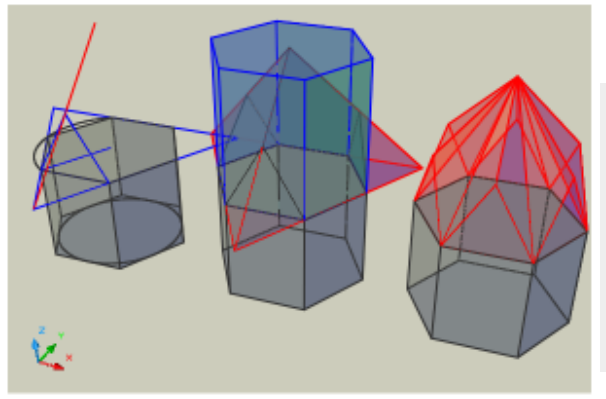

### AutoCAD-3D/2

http://epab.bme.hu/epinf2/cad3d2/

### Építész-informatika 2

# AutoCAD 3D/2

digitális ábrázolás

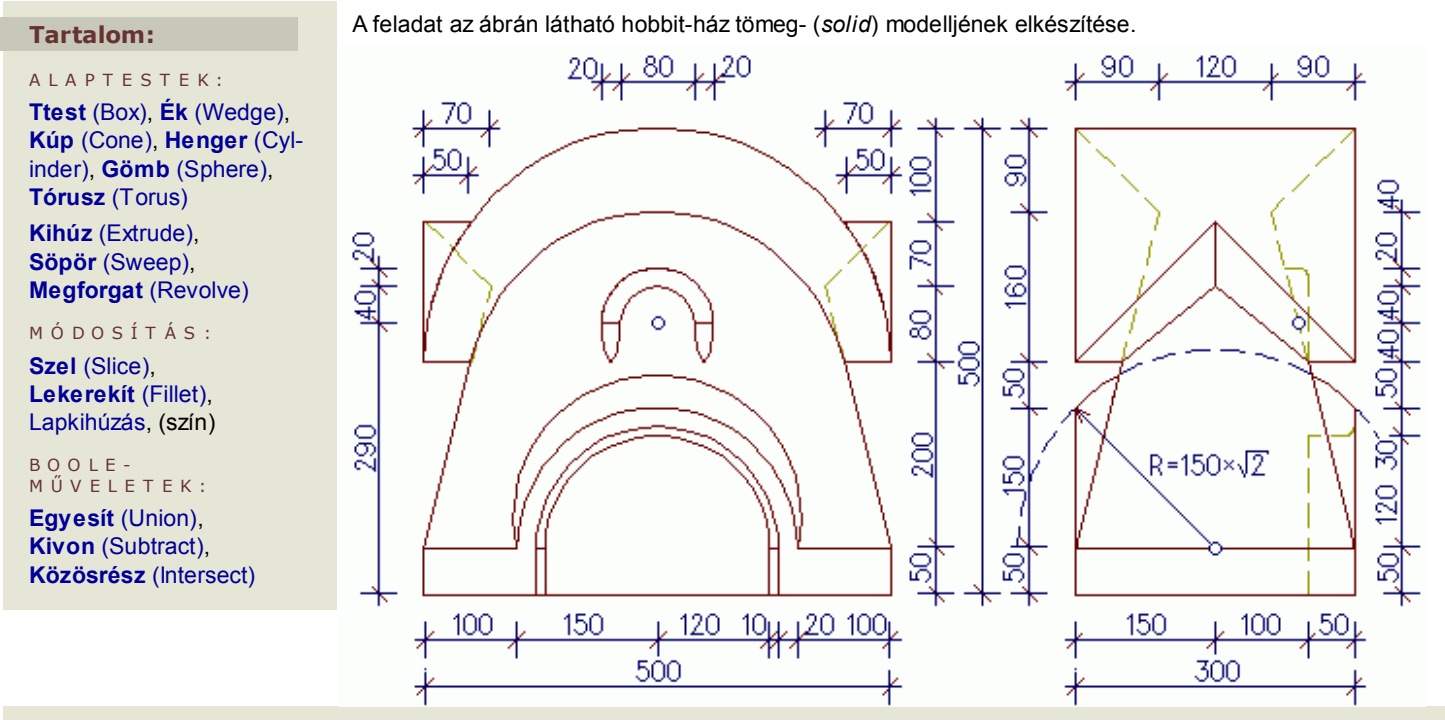

Tömegmodell létrehozásakor egyszerű(bb) alapelemekből állítjuk elő a testet *Boole*-műveletek segítségével (összeg, különbség, metszék). A modellezés első és legfontosabb része ennek megfelelően a test alapelemekre bontása, az elkészítés algoritmusának megtalálása. Természetesen ez többnyire sokféleképp elvégezhető – ha a végeredmény helyes, az odáig vezető út megválasztása tetszőleges.

» A test szimmetrikus, így elég az XZ sík előtti részt megrajzolnunk, és azt tükröznünk (origó = alsó sík középpontja).

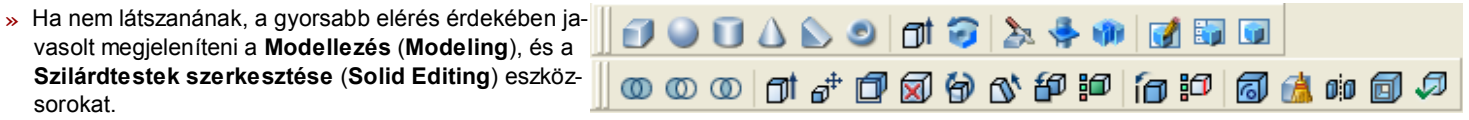

### • Kivon (Subtract)

A szilárdtest létrehozásának gyakori módja egy síkidom (pl. zárt vonallánc, kör, ellipszis) testté húzása, ami történhet saját síkjára merőlegesen **Kihúz**va (*Extrude*), vagy egy útvonal (*path*) mentén **Söpör**ve (*Sweep*).

Az alsó lábazati részt hagyjuk későbbre, kezdjük a munkát a ferde falsíkok létrehozásával.

Hozzuk létre a befoglaló téglatestet egy 5×1,5 méteres (0,5 m magasan lévő) téglalap (Rectang) 2 m-es kihúzásával (Extrude).

Tégl (RecTang)

-2.5, -1.5, 0.5 (•>az átló első pontja megszabja magasságot)
 05, 1.5 (•>több z koordinátát nem is szabad megadni)

•> Kihúz (EXTrude)

Utolsó(Last) [Enter] (\*>utolsóként rajzolt elem kijelölése)
2 (\*>kihúzási magasság)
<0>: [Enter] (\*>szűkítési szög 0°)

A fal befelé dőlését úgy állítjuk elő, hogy az előbb létrehozott téglatestből kivonjuk a függőleges síkban álló (kék) háromszögnek az adott (piros) útvonalon történő kihúzásával létrejö-

vő testet. Rajzoljuk meg a kihúzás (piros) útvonalát nyitott vonalláncként.

•> VLánc (PLine)

-2.5,0,2.5 @1.5<-90 @5<0 @1.5<90 (•>a koordináták megadása helyett célszerűbb a meglévő végpontokra kattintani)

Vegyünk föl új, frontális koordinátarendszert az előzőnek saját X tengelye körüli forgatásával.

•> FKR (UCS) X

<0>: [Enter] (•>+90° a forgatási szög alapértelmezése)

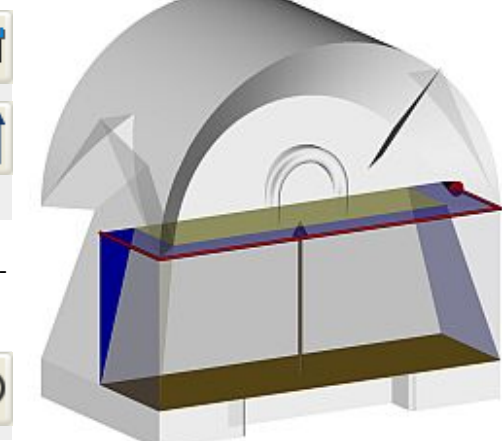

(x

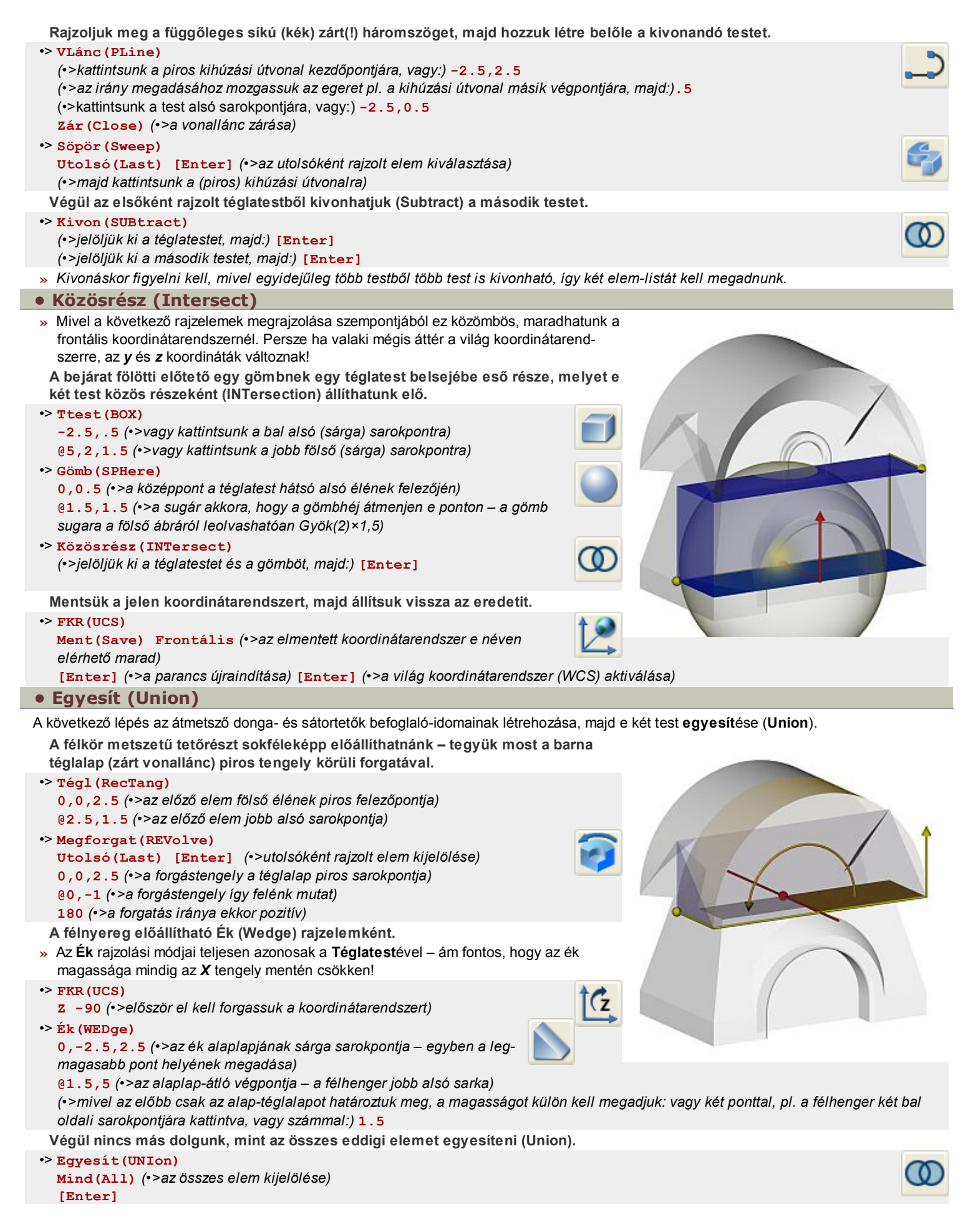

# • Szel (Slice)

Az eresz alatti részeket természetesen még ki kell vonnunk a befoglaló testből – amihez előbb persze le kell gyártani őket.

Gúla elem nincs, így egy ék (vagy téglatest) elemet kell fazonra igazítanunk fölös részeinek leszelésével (Slice).

# •> Ék (WEDge)

0, -2.5, 2.5 (•>vagy kattintsunk a test fehér sarokpontjára) @1.5, 1.5, 1.5

Messük le az ék pirosas részét.

- » A metszősík magában foglalja egyrészt a nyeregtető ferde élét, másrészt az eresz- és falsarkokat összekötő, alaprajzilag 45°-os vonalat.
- •> Szel(SLice)

 Utolsó (Last) [Enter] (\*>utolsóként rajzolt elem kijelölése)

 [Enter] (\*>általános helyzetű sík megadása 3 ponttal)

 (\*>adjuk meg a vágósíkot pl. a testátló három piros pontjával)

 (\*>mutassuk meg a megtartandó részt pl. a fehér ponttal)

Messük le a gúlának a falsík mögé eső kékes részét.

# •> Szel(SLice)

Előző(Previous) [Enter]

[Enter] (•>sík megadása 3 ponttal)
(•>adjuk meg a vágósíkot pl. a fal három sárga pontjával)

(•>mutassuk meg a megtartandó részt pl. a fehér ponttal)

A kapott csonkagúlát tükrözzük (Mirror) a túloldalra, az eredetit és a másolatot is vonjuk ki az eredeti testből, majd tükrözzük a teljes elemet.

•> Tükröz (Mirror)

Előző (Previous) [Enter] (•>előző elem újra-kijelölése) (•>adjuk meg a tükrözés tengelyét, pl.:) 0,0 @1,0 (•>s mivel nem töröljük az eredeti elemet:) [Enter]

•> Kivon (SUBtract)

(•>jelöljük ki a nagy testet, majd:) [Enter] (•>jelöljük ki a két csonkagúlát, majd:) [Enter]

•> Tükröz (Mirror) Utolsó (Last) [Enter] (•>adjuk meg a tükrözés tengelyét, pl.:) 0,0 @0,1 [Enter] •> Egyesít(UNIon) Mind(All) [Enter]

A másik irányú ereszhez fölhasználhatjuk a Kúp (Cone) elemet – ha nem létezne, létrehozhatnánk pl. forgatással. » Mivel a kúp alapja az XY síkkal párhuzamos lesz, célszerű az elmentett frontális koordinátarendszerben megrajzolni.

- •> FKR (UCS)
- Visszaállít (Restore) Frontális

# •> Kúp (CONe)

0,2.5,-1.5 (•>vagy kattintsunk a félhenger alapkörének középpontjára)

- 2.5 (•>vagy kattintsunk a félhenger alapkörének negyedpontjára)
- 2.5 (•>vagy lévén a kúp 45°-os kattintsunk újra az előbbi két pontra)

Messük le a kúp alsó felét, majd a fél-kúp falsík mögötti részét.

•> Szel(SLice)

 Utolsó (Last) [Enter]

 ZX (•>a szelősík a Frontális UCS XZ síkjával párhuzamos)

 (•>mutassuk meg a vágósík magasságát, vagy:) 1.5,-2.5,.5

 (•>mutassuk meg a maradó rész bármely pontját)

[Enter] Előző (Previous) [Enter]
 [Enter] (•>sík megadása 3 ponttal)
 (•>adjuk meg a hátsó falsík három sárga pontját)
 (•>mutassuk meg a maradó rész bármely pontját)

Tükrözzük a kúpdarabot, és vonjuk ki az új elemeket a befoglaló-testből.

» Használjuk a 3D tükrözést, hogy maradhassunk a Frontális UCS-ben.

•> Tükröz3d (Mirror3d)

Utolsó (Last) [Enter] XY (•>a tükrözési sík a Frontális UCS XY síkjával párhuzamos) <0,0,0>: [Enter] (•>vagy mutassuk meg a tükrözési sík helyét) [Enter] (•>megtartjuk az eredeti testet is)

•> Kivon (SUBtract)

 (•>jelöljük ki a nagy testet, majd:) [Enter]
 (•>jelöljük ki a két kúp-darabot, majd:) [Enter]

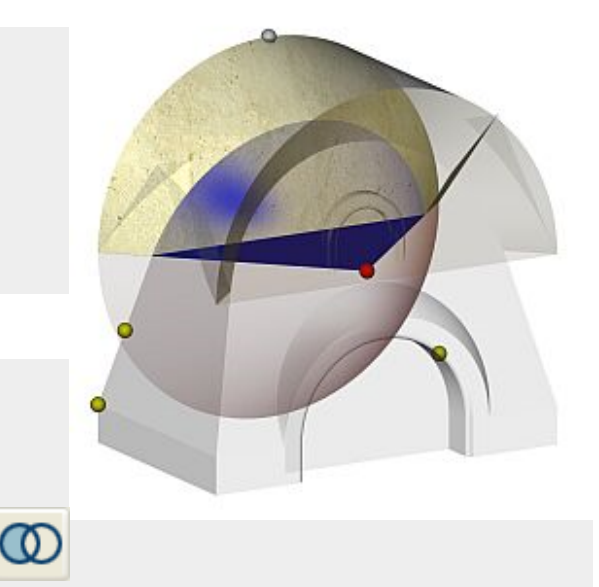

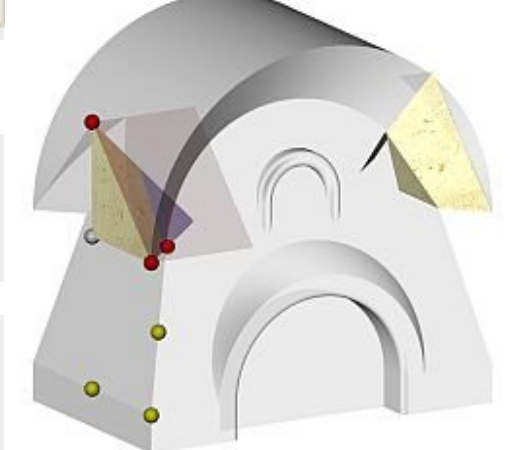

© ⊿⊾

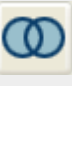

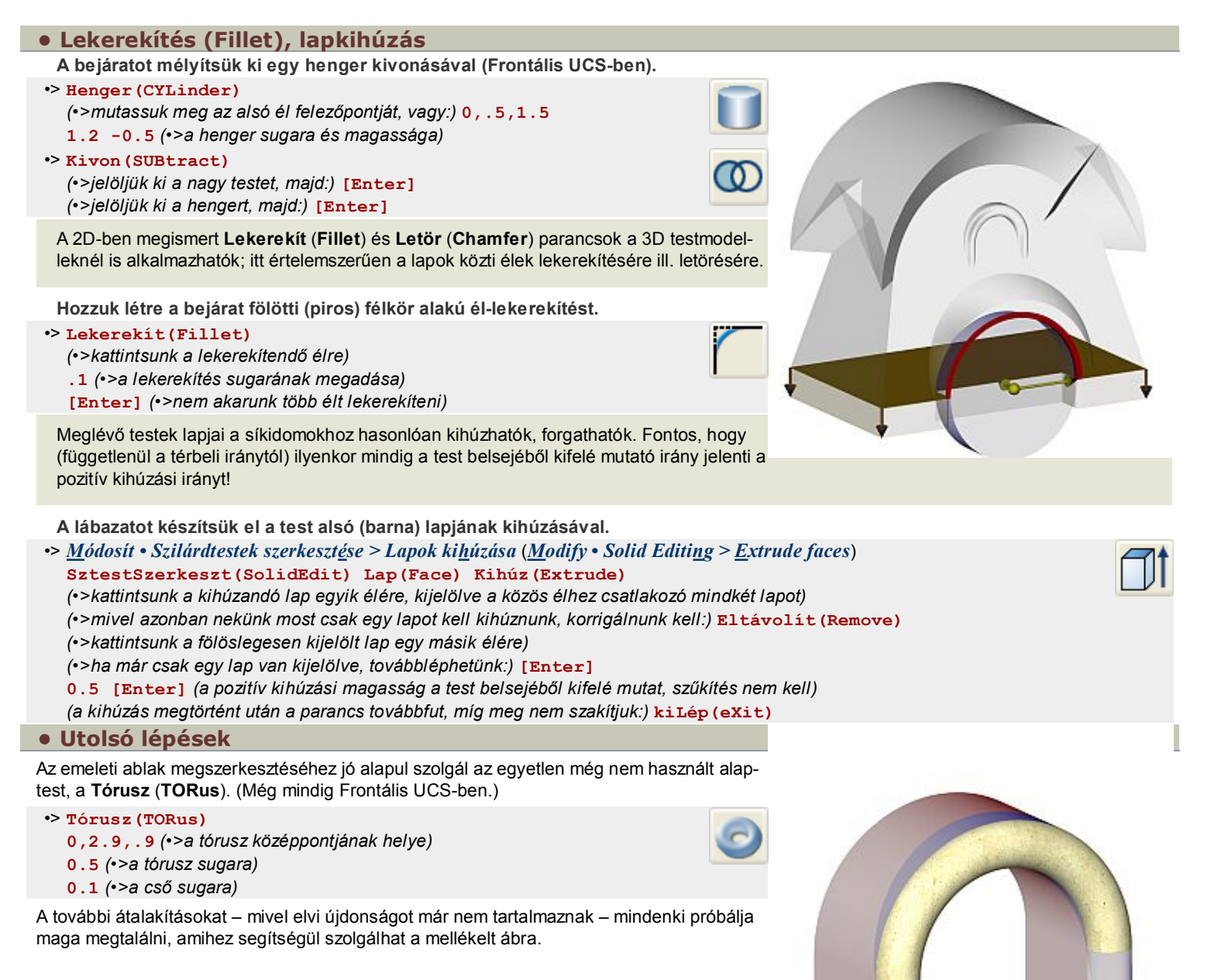

Strommer L. • BME Építészeti Ábrázolás Tanszék

# Dodekaéder

http://epab.bme.hu/epinf2/cad3dD/

digitális ábrázolás

A feladat az alábbi ábrán látható dodekaéder megrajzolása mind felület, mind tömegmodellként:

# • 2D szerkesztés

Építész-informatika 2

A test oldallapja egy 5 egység sugarú körbe írható ötszög, benne 4 egység sugarú körbe írható lyukkal.

# Drótváz-modell

Rajzoljuk meg az oldallap két koncentrikus ötszögét (két külön fóliára) PolyLine rajzelemekként.

Az ötszögeket legegyszerűbb a **Poligon** (**Polygon**) paranccsal megrajzolni: ekkor meg kell adnunk a sokszög oldal-számát (5), középpontját (0,0), hogy **Beleírt** (**Inscribed**), vagy **Kör köré írt** (**Circumscribed**) sokszög legyen-e (**B(I)**), végül pedig a kör (*esetünkben a köréírt kör*) sugarát (5). (A "lyukat" jelző kisebb ötszög esetén a sugár természetesen **4**).

» A két ötszög megfelelően elrendezett másolataiból már elkészíthető a dodekaéder drótvázmodellje (wireframe), és abból, mint később látni fogjuk tömegmodellje (solid) is.

# Felület-modell

Ha (mint ahogy) szeretnénk a test felület-modelljét (*surface*) is elkészíteni, természetesen (egy harmadik fólián) először létre kell hoznunk egyik lapját, mint felületet.

Megtehetnénk, hogy a vonalláncot a **Lemez** (**Region**) paranccsal felületté konvertáljuk – ehelyett most inkább használjuk a **SokLap** (**PFace**) parancsot, ami szintén alkalmas a lyukas oldallap egyetlen rajzelemként való létrehozására.

Soklap (PolyFace) rajzolásakor elsőként a csúcsok helyzetét kell megadnunk, másodikként pedig az összekötendő csúcsok sorszámát (a "-" a láthatatlan élek kezdőpontjait jelöli): \_PFace 5<90 5<162 5<234 5<306 5<18 4<90 4<162 4<234 4<306 4<18 -1 6 -7 2 -2 7 -8 3 -3 8 -9 4 -4 9

### 

» Aki nem akarja begépelni, jelölje ki a teljes leírást (a \_PFace-től egészen a befejező szóközökig), másolja ki a vágólapra (Ctrl + C), majd kapcsoljon át az AutoCAD-be (Alt + Tab), nyomja meg a billentyűzeten a jobbra nyilat > és szúrja be a parancssorba (Ctrl + V).

### Blokk

- A három eddig létrejött rajzelemet kapcsoljuk egyetlen blokká!
- » Mivel a blokk elemei úgyis mindig együtt maradnak, a rajz jobb áttekinthetősége érdekében ideiglenesen kikapcsolhatjuk (Off) a kisebbik ötszöget és a felületet tartalmazó 2. és 3. fóliát.

### • 3D szerkesztés

A mellékelt ábrán látható módon tükrözzük kétszer az eredeti (fekete) ötszöget egy-egy oldalára.

### Egy lap megfelelő helyzetbe forgatása

A létrejött (szaggatott piros) elemek fölfoghatók a dodekaéder síkba kiterített oldalainak. Ha vissza akarjuk őket "hajtogatni" térbelivé, nyilván az előbb tükrözésre használt közös él körül forognak, csúcsaik pedig olyan köríveken mozognak, melyek fölülnézete az **A** ponton átmenő két (szaggatott zöld) egyenes, és akkor érik el végső helyüket, ha (az **A** pont felett) találkoznak.

Készítsük elő a térbeli forgatást.

- Rajzoljunk A-ba egy függőleges vonalat (1. pont: A, majd @0,0,10).
- Vegyünk föl olyan új UCS-t, melynek origója a (szakaszfelező) C pont, X tengelye átmegy B ponton, a harmadik (az XY sík pozitív y felén lévő) pontja pedig pl. a (szaggatott sárga) függőleges vonal felezőpontja.
- E koordinátarenszerben rajzoljuk meg a C pont köré írt kört, melyen a B pont mozog.

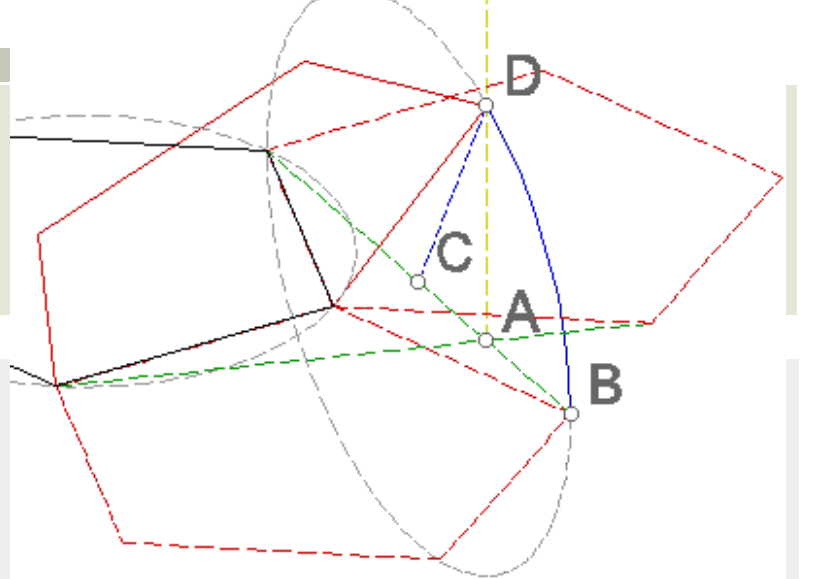

A (szaggatott szürke) körből a nekünk szükséges (kék) ív-darabot a **CB**, és **AD** vonalakat metsző-élként használva a paranccsal **metsz**hetjük (**Trim**) ki. (*Mivel a legtöbb szerkesztési parancs az aktuális koordinátarendszer alap-síkjára vetítve működik, akkor is ki tudnánk metszeni a körből, ha az nem esne egy síkba a "metsző" vonalakkal.*)

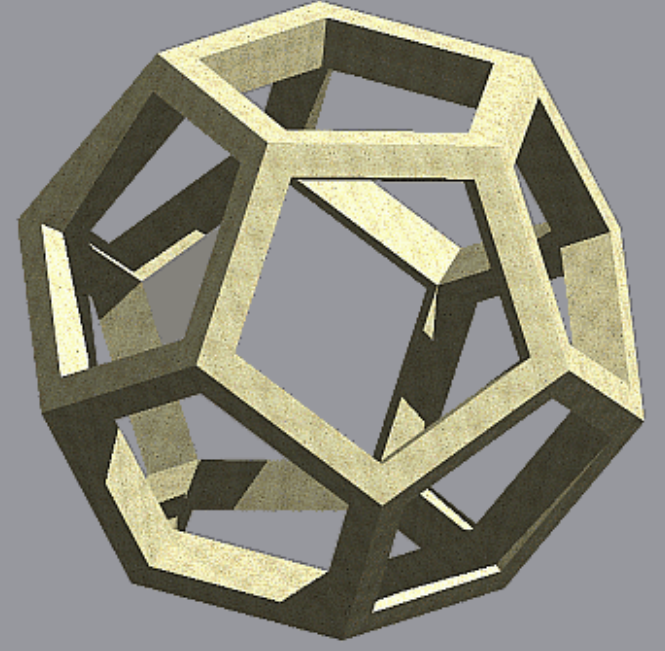

A B pontot tartalmazó ötszög megfelelő helyzetbe hozásához forgassuk el BCD szöggel (a másik lap törölhető). 🔀

- » Az elforgatási szög jelen esetben megadható a D pontra való kattintással de csakis azért, mert az UCS-t előrelátóan vettük föl! Ha a szög meagadásakor egy pontra kattintunk, akkor valójában az UCS origójából az adott pontba húzott vonalnak az X tengellyel bezárt szögét adjuk meg. Mivel most az UCS X tengellye a CB szakaszra esik, helyes eredményt kapunk.
- Az általános megoldás az, hogy az R (*Reference*) opcióval megadunk egy referencia-szöget, és ahhoz képest forgatunk: Forgat(ROtate) (•>vagy Módosít • Forgat (Modify • Rotate)) válasszuk ki az elem(ek)et, majd[Enter] adjuk meg a forgatási középpontot (C)

R (hogy referencia-szöget adhassunk meg)

adjuk meg újra a forgatási középpontot (**C**), majd a referencia-pontot (**A** vagy **B**) adjuk meg az elforgatási szöget jelző új pontot (**D**)

### További lapok

A négy további alulsó oldallap kiosztható (Array), a létrejövő fél-dodekaéder tükrözhető (Tükröz3d (Mirror3d)) a ferde lapok fölső éleinek felezőpontjai által megadott vízszintes síkra, végül valamelyik fél-dodekaédert elforgatható (Rotate) 180°kal (ill. 36+n×72°-kal).

## • 3D modelltípusok

Az 1. és 2. fólia bekapcsolásával megtekinthető a drótváz-modell (*wireframe*), a 3. fólia bekapcsolásával pedig a felületmodell (*surface*). A tömegmodell (*solid*) elkészítéséhez sem kell már sokat tennünk. Először is robbantsuk szét (**Szétvet (Explode**)) az összes blokkot, "szabaddá" téve az eredeti alkotó-elemeket, majd fagyasszuk le (**Freeze**) a 2. és 3. fóliát. Kihasználva hogy minden rajzelem "emlékszik", milyen volt megrajzolásakor a **Z** irány (ami persze később vele együtt mozog), s így jelen esetben minden oldallap (vonallánc) normálisa a test belseje felé mutat, az összes ötszöget egyetlen utasítással testté változtatjuk: a **Kihúz (Extrude**) parancsnak adjuk meg mind a tizenkét oldallap-elemet, majd magasságként pl. **0.75**-öt. Végül **egyesít**sük (**UNIon**) a tizenkét oldalt, ezzel előállítva egy (0.75 vastagságú) üreges dodekaédert.

» Az AutoCAD nem-várt "segítség"-ként a fölső lapot, amelynek saját Z iránya épp lefelé (-Z irányba) mutat, hajlamos a jelen Z tegely irányába (azaz a test külseje felé) kihúzni. Ezt megelőzendő érdemes a koordináta-rendszert kicsit "eltéríteni", pl.: FKR (UCS) X 5.

A 2. fóliát bekapcsolva ismételjük meg az kihúzást a kis ötszögekkel, majd vonjuk ki (Kivonás (SUBtract)) mindet a dodekaéderből!

» Haladók megpróbálhatják módosítani a fönti szerkesztést úgy, hogy a test belső élei ne legyenek "leharapva", azaz az éleknek (a minta-ábrán látható módon) deltoid metszete legyen!

# • Papírtér – nézetek

A *papírtér* használatához az eddig használt *Modell* lapról – a grafikus terület alatti *ElrendezésN* (*LayoutN*) fülre kattintva – át kell váltsunk egy elrendezési lapra. Az elrendezési lap kétdimenziós papírterében *nézetablakok* (*Viewports*) segítségével jeleníthetjük meg a modelltérben létrehozott test adott nézeteit. A nézetablakok tartalma (papírtérből) egyidejűleg nyomtatható, akár ablakonként külön megadva a nyomtatási megjelenítésmódot (drótvázas, takartvonalas, renderelt).

Rajzoljunk négy nézetablakot a bal alsó sarokba. (Hogy nyomtatásban ne látszódjanak a nézetablakok kontúrjai, letilthatjuk külön(!) fóliájuk nyomtatását.)

Hozzunk létre egy nézetablakot az **MNézet (MView**) paranccsal (<u>Nézet • Nézetablakok > 1 nézetablak (View • Viewports > 1 View-</u> *port*)), átlójának két végpontját (milliméterben) megadva:

### •> MNézet(MView) 0,0 @85,85.

» A parancs Objektum opciójával bármely zárt elem (vonallánc, kör, ellipszis, régió...) nézetablakká konvertálható.

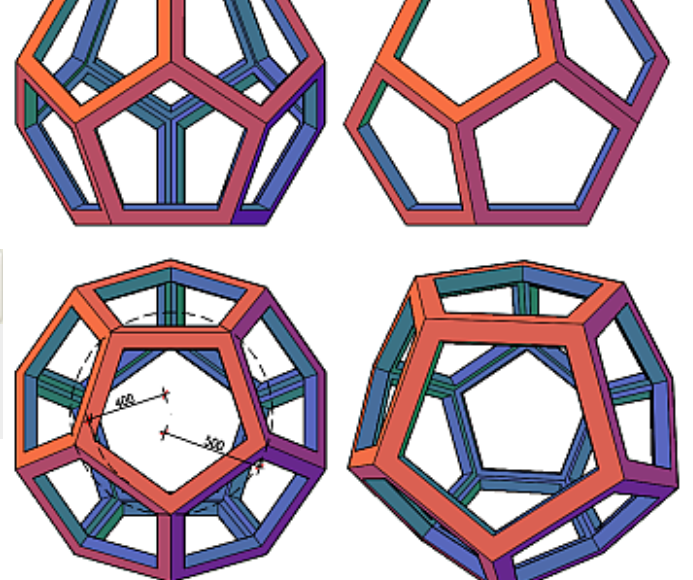

Másoljuk le a nézetablakot háromszor, majd három nézetablakban állítsuk be a modell ortogonális (fölső, elülső-, és baloldali-) nézeteit, a negyedikben jelenítsük meg egy perspektív képét.

Egy nézetablakra duplán kattintva átléphetünk modelltérbe, és beállíthatjuk a kívánt nézetet – legegyszerűbben a főbb nézetek listájáról választva (pl. -Nézet (-View) Elöl (front)).

» A fönti nézetbeállítási mód elforgatja a koordinátarendszert is!

Az elöl- és oldalnézet egymáshoz igazítására, és a rajz-lépték megadására alkalmazzuk a **Zoom** parancs *Közép* (*Center*) opcióját: a nézetablak közepére igazítandó pont lehet 0,0,7 a méretarány 5xp.

» Egy M = 1:200-es léptékű, méteres alap-egységű rajz 1 modelltéri egysége 5 papírtéri mm-nek felel meg.

A perspektív kép beállítására jól használható a Kamera (Camera) parancs, melynél pontosan megadható a képzetes kamera és a cél (target) helye, illetve a kép egyéb jellemzői (pl. a lencse gyújtótávolsága, s így látószöge).

» A kamera által mutatott nézet automatikusan bekerül a névvel mentett nézetek közé.

| !H11-Nézet                                                                                                    | ×       |
|----------------------------------------------------------------------------------------------------|---------|
| @) 🛍 🖳 🥖 🔓                                                                                                    | Elöl 🔽  |
|                                                                                                    | Felül 🔼 |
|                                                                                                    | Alui    |
|                                                                                                    | Elöl    |
| and the second second s | Hátul   |
|                                                                                                    | Bal 🔪   |
|                                                                                                    | Jobb 🔨  |
|                                                                                                    | P1 🛛    |

Állítsuk be a nézetablakok megjelenítési módját takartvonalasra illetve rendereltre.

- » Papírtérbe való visszatéréshez kattintsunk duplán a nézetablakokon kívülre, vagy az alsó státuszsor Modell gombjára.
- A nézetablakok tulajdonságait (kijelölésük után) közvetlenül is állíthatjuk a *Módosítás* • *Tulajdonságok (Modify* • *Properties*) parancs panelje segítségével.
- A lépték beállításához a Felhasználói lépték (Custom scale) rovatba írjunk 5-öt. (A LéptékListaSzerk (ScaleListEdit) paranccsal listába vehetjük ezt a léptéket, s attól kezdve a Szabványos lépték (Standard scale) rovatban mindig elérhető lesz.)
- A már beállított nézet véletlen módosítás elleni védelméhez a Megjelenés rögzítése (Display locked) rovatot állítsuk Igen-re.
- Takartvonalas nyomtatáshoz az Árnyalt nyomtatás (Hide plot) rovatot állítsuk Takartvonalas-ra (Hidden).
- Kótázzuk a nézeteket papírtérben.

A kótázás papírtérben is a már ismert módon, a méretezni kívánt elemek jellemző pontjaira mutatva történik. A modelltérben való használatra szánt kóta-stílusokon viszont mindenképp igazítani kell.

- A DIMSCALE változó a kóták méretét szabályozza: tízszerezve azok mérete is tízszereződik.
- A DIMLFAC változó értéke a mért méreteket szorozza be értékét módosítanunk kell a papírtér és modelltér közti léptékkel. E változó alapértéke az Acad-hu sablonban 100 (hogy a méterben rajzolt elemek kótái centiméterben íródjanak ki), most, mivel a papírtérre 5-ös szorzót alkalmaztunk, e változót 20-ra (100/5-re) kell csökkentsük.

Mindkét változó elérhető a *Formátum* • *Méretstílus* (*Format* • *Dimension Style*) panel [Módosítás] (Modify) gombjával megjeleníthető panelen: Illesztés (Fit) lap Globális lépték használata (Use overall scale of) rubrikája, ill. Elsődleges mértékegységek (Primary Units) lap Lépték (Scale factor) rubrikája.

- » Ha a beállított változásokat elfogadva kilépünk a kóta-formátumok paneljéről, az épp változtatott stílusra hivatkozó kóták automatikusan módosulnak. Ha egy rajzban több kótastílus létezik, a Méret (Dim) parancs Aktualizál (Update) opciójával az épp aktuális stílust átvihetjük a kijelölt kótákra.
- » Kótázáskor a rajzban automatikusan létrejön egy (nem nyomtatható) DefPoints fólia, melyre a kóták definíciós pontjai kerülnek. E definíciós pontok egyrészt ellenőrzést jelentenek, másrészt megkönnyítik az utólagos módosítást: ha egy kótára kattintunk, e pontok (is) aktívvá válnak (ezt kék négyzet jelzi): ha ekkor rákattintunk valamelyikre, az (pirosra vált, és) szabadon áthelyezhető lesz. Mivel pedig a kóták asszociatívak, a definíciós pont(ok) áthelyezése után automatikusan az aktuális új értéket (távolságot, szöget...) jelzik kivéve ha valamiért egyedileg módosítottuk a kijelzett értéket, mert ilyenkor továbbra is az általunk megadott érték/szöveg marad a kótára írva.
- » A kótára kattintással nemcsak a definíciós pontok módosíthatók: a szöveg beillesztési pontja értelemszerűen a kóta feliratának áthelyezését szolgálja (pl.egymást takaró feliratok esetén), az alapvonal két végpontja segítségével pedig a kóta helyét változtathatjuk. E módszer (a [Shift] billentyűt lenyomva tartva) másolással is kombinálható.

Kovács A., Strommer L., Szoboszlai M. • BME Építészeti Ábrázolás Tanszék

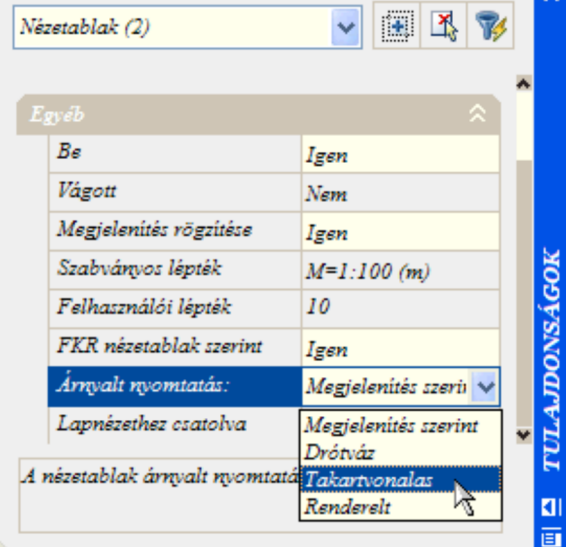

# Tömegmodell mintafeladat

digitális ábrázolás

Az alábbi két egyszerű példa-iker azt mutatja, milyen típusú geometriai feladatok megoldására alkalmasak a tömegmodellezés eszközei – egyben jó ellenőrzései annak, mennyire tudjuk konstruktívan alkalmazni ezen eszközöket.

A modell összeállításán túl természetesen feladat a (pl. M=1:100-as) papírtéri nézetablakok létrehozása és kótázása is.

Mivel e példa közlésének épp az a célja, hogy mindenki önállóan próbálkozzon a szükséges műveleteknek és azok sorrendjének megtalálásával, szerkesztési útmutatót ezúttal nem közlünk.

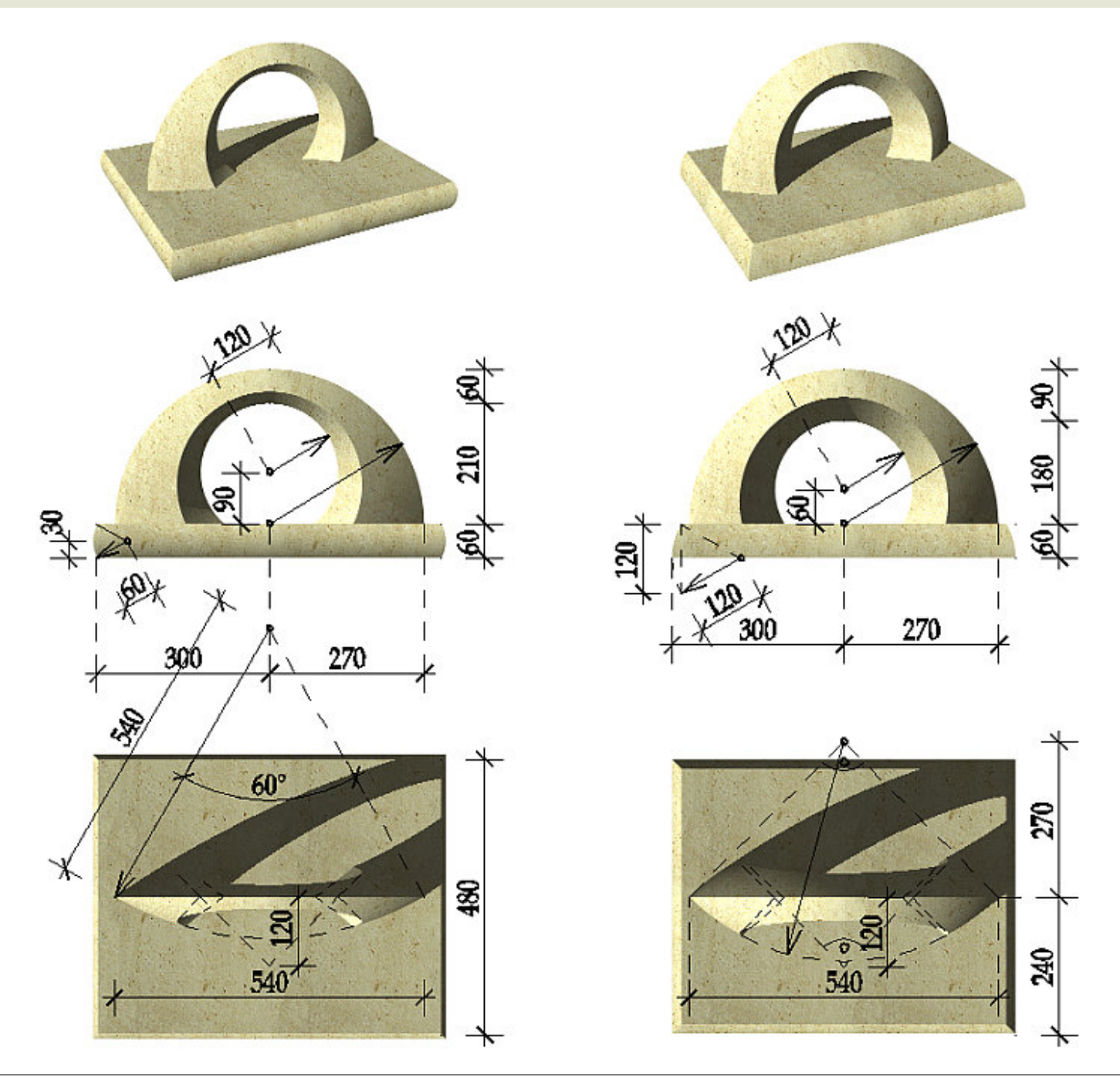

Strommer L., • BME Építészeti Ábrázolás Tanszék

# Tömegmodell mintafeladat B

http://epab.bme.hu/epinf2/cad4X/ digitális ábrázolás

A mellékelt egyszerű példa azt mutatja, milyen típusú geometriai feladatok megoldására alkalmasak a tömegmodellezés eszközei – egyben jó ellenőrzései annak, mennyire tudjuk konstruktívan alkalmazni ezen eszközöket.

Az oszlopok blokkok kell legyenek, és a modell összeállításán túl feladat a (pl. M=1:50-es) papírtéri nézetablakok létrehozása és kótázása is.

Mivel e példa közlésének épp az a célja, hogy mindenki önállóan próbálkozzon a szükséges műveleteknek és azok sorrendjének megtalálásával, szerkesztési útmutatót ezúttal nem közlünk.

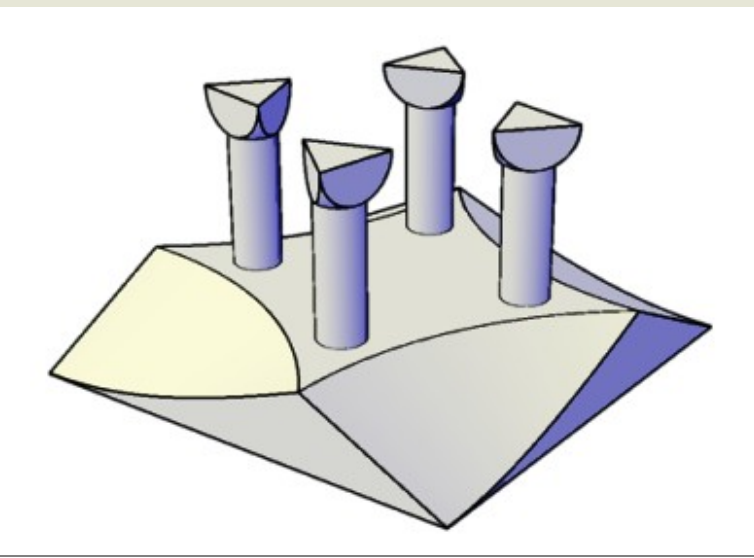

2010. Strommer L., • BME Építészeti Ábrázolás Tanszék

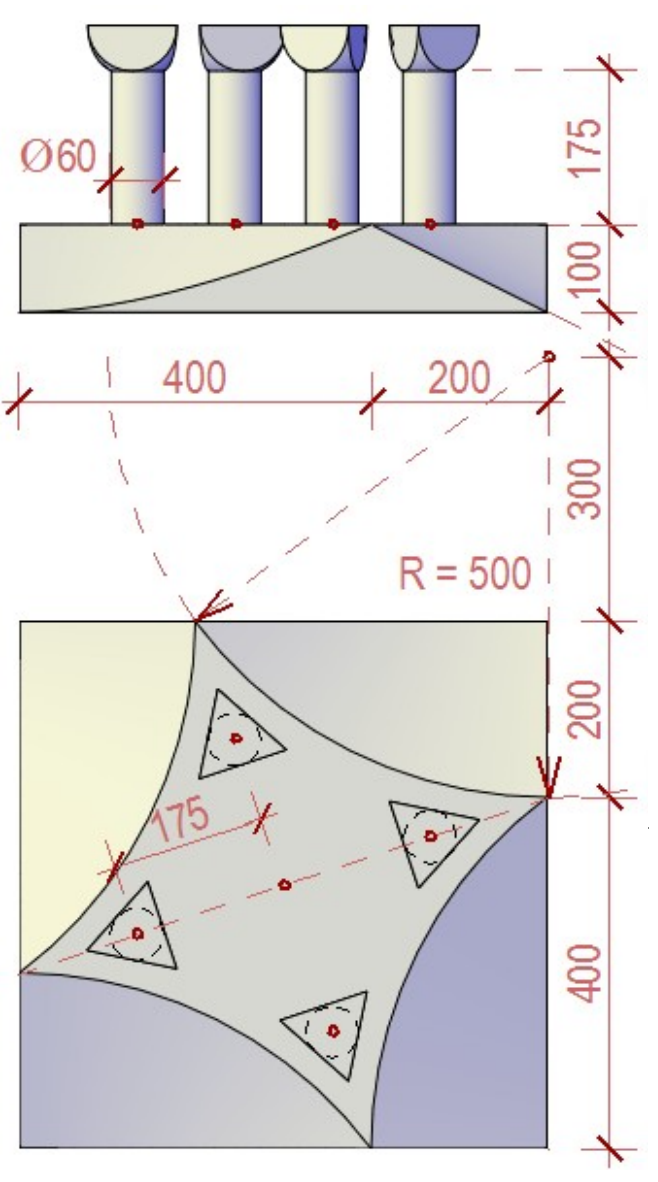